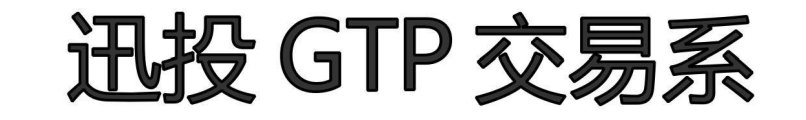

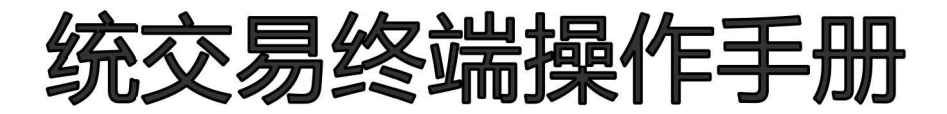

北京睿智融科控股股份有限公司

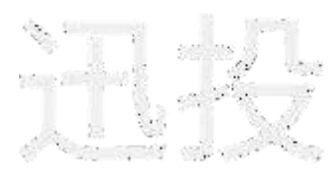

## 声明

用户同意并了解:

因非本公司软硬件(包括但不限于互联网软硬件设备故障或失灵)、或人为操作疏忽、或因各类不可抗力造成的损失,北京睿智融科控股股份有限公司皆不负责。

由于用户需求不同,用户实际部署的版本,其功能可能有所增删,用户如有疑问, 请及时与北京睿智融科控股股份有限公司的相应技术支持人员联系。

本手册内相关图片及参数仅供参考,以用户所见实际功能为准。本公司拥有最终解 释权。

本手册的著作权属于北京睿智融科

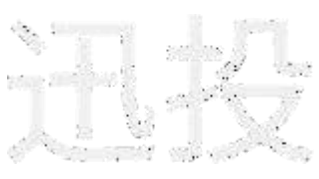

#### 第 2 页

# 目录

| Ⅰ.        | .4 |
|-----------|----|
| 2.期货交易1   | LO |
| 2.1 普通交易1 | 10 |
| 2.2 期货展期1 | 12 |
| 2.3 期货对冲1 | 13 |
| 2.4 期货套利1 | 4  |
| 2.5 行权1   | 17 |

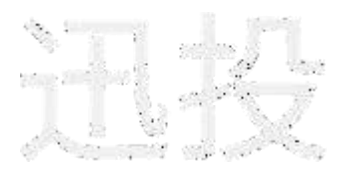

# 1. 系统登录

## 1.1

### 软件安装与卸载

找到如下图所示图标的安装包(存在版本号及命名区别),双击安装程序,按照安装向导的提示,阅读"授权协议"并勾选选项,点击最后一步中的"安装"进行安装。

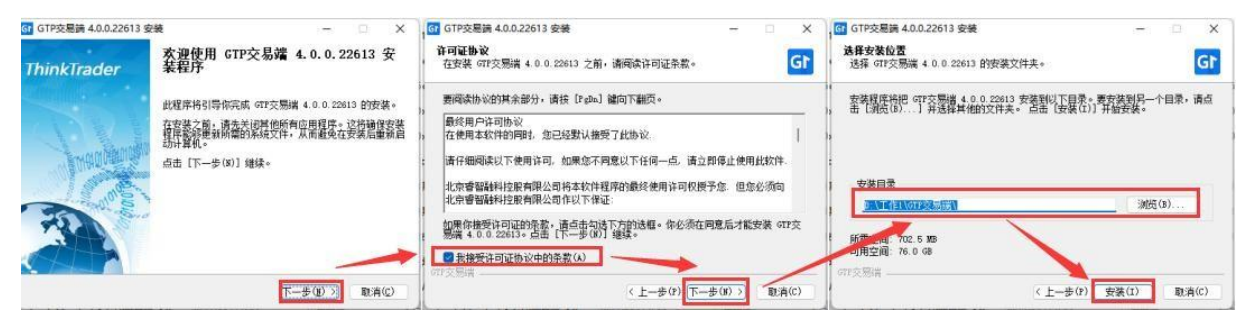

安装完成后,可至【开始】菜单找到快捷方式。单击"启动迅投GT交易系统"启 用软件。单击"卸载迅投GT交易系统"卸载软件。

# 1.2.

## 软件启动

双击如图所示的交易终端快捷方式运行程序,进入交易终端登录界面。

| Gľ        | 启动GTP交易端 |  |
|-----------|----------|--|
| $\approx$ | 从任务栏取消固定 |  |
| ×         | 关闭所有窗口   |  |

## 1.3.

## 通信设置

登录交易终端前请先维护正确的网络接入站点。点击"通信设置"分别进行行情、 网络和服务器地址设置。

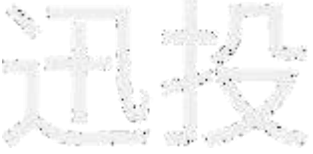

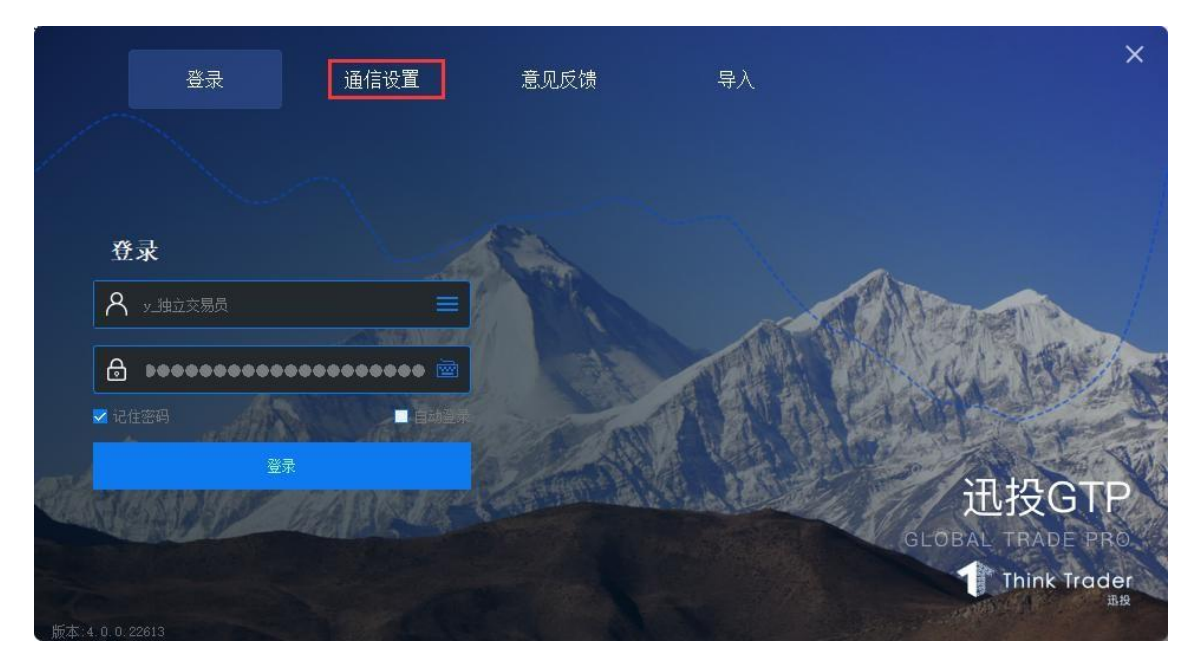

## 1.4.

## 用户登录

在登录界面输入账号、密码、验证码,可勾选"记住密码"保存密码至本地。点击 "登录"登录交易终端。

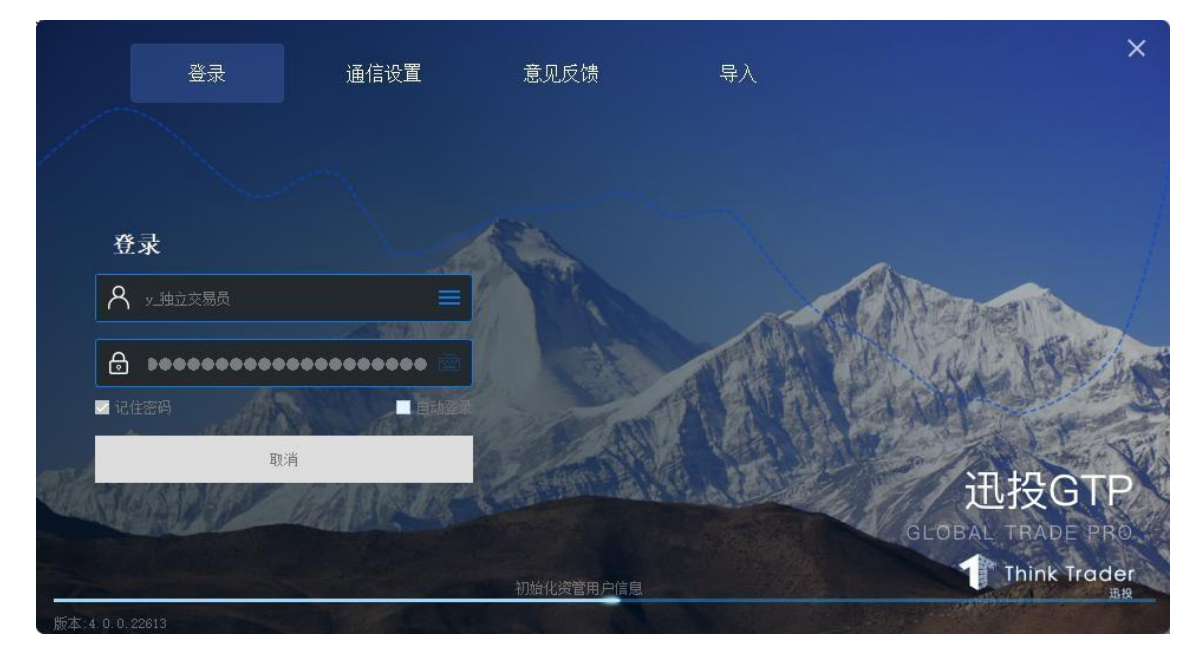

交易员登录

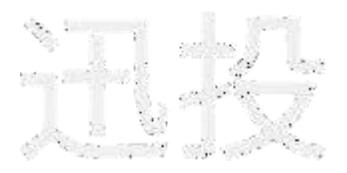

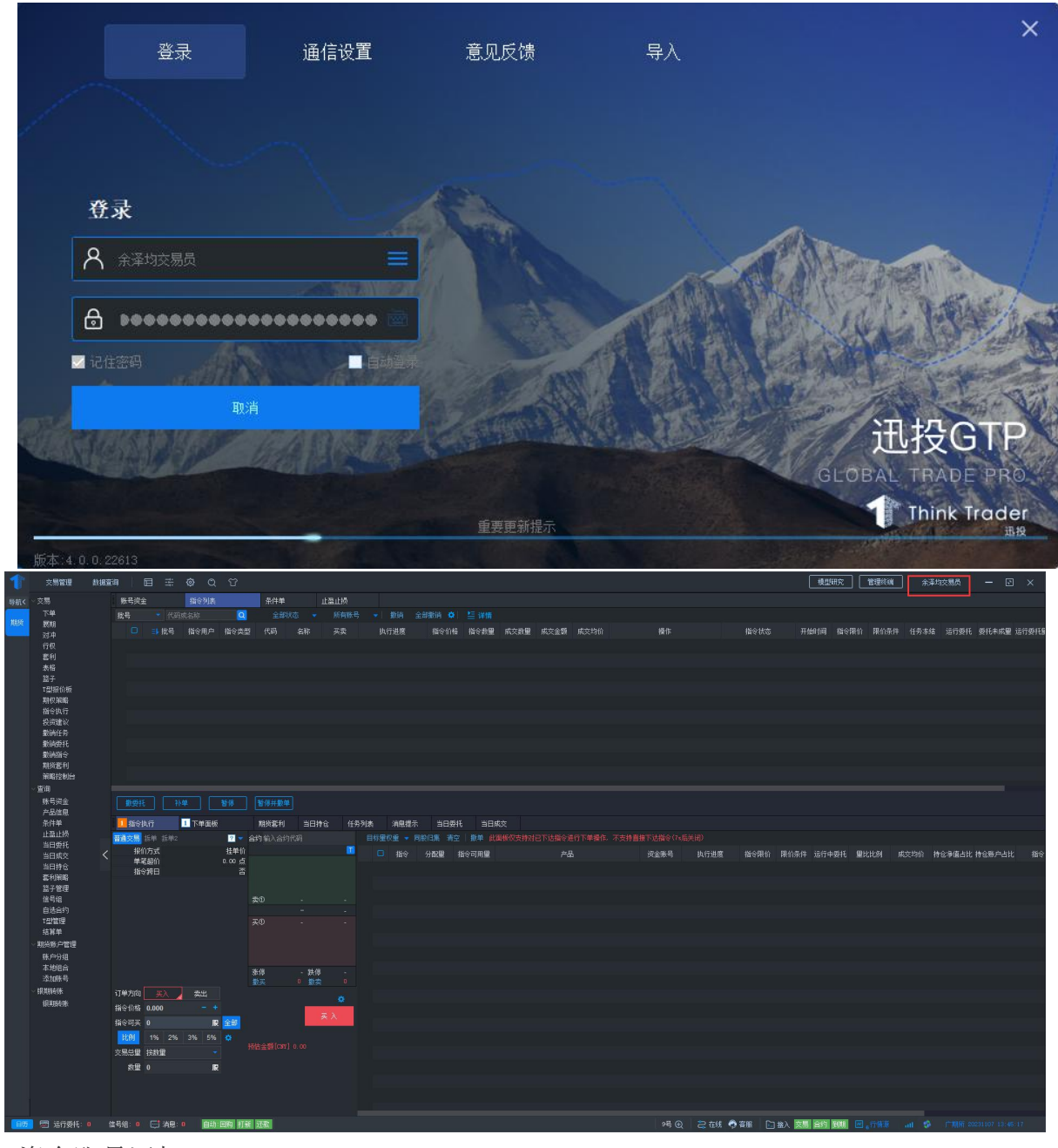

资金账号添加

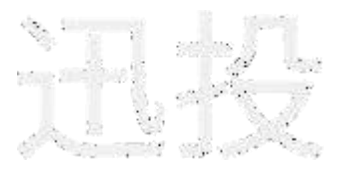

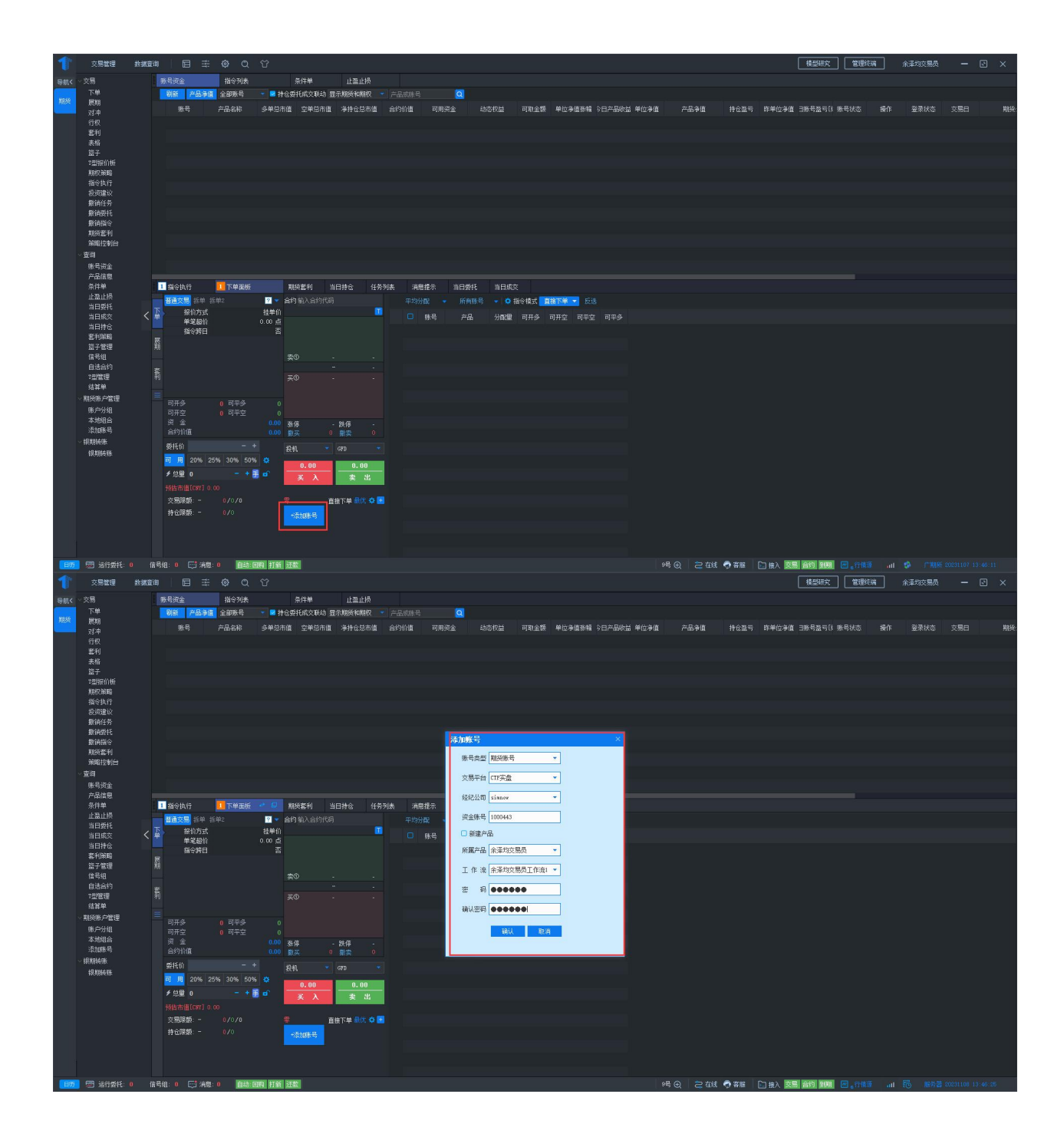

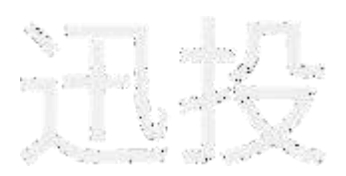

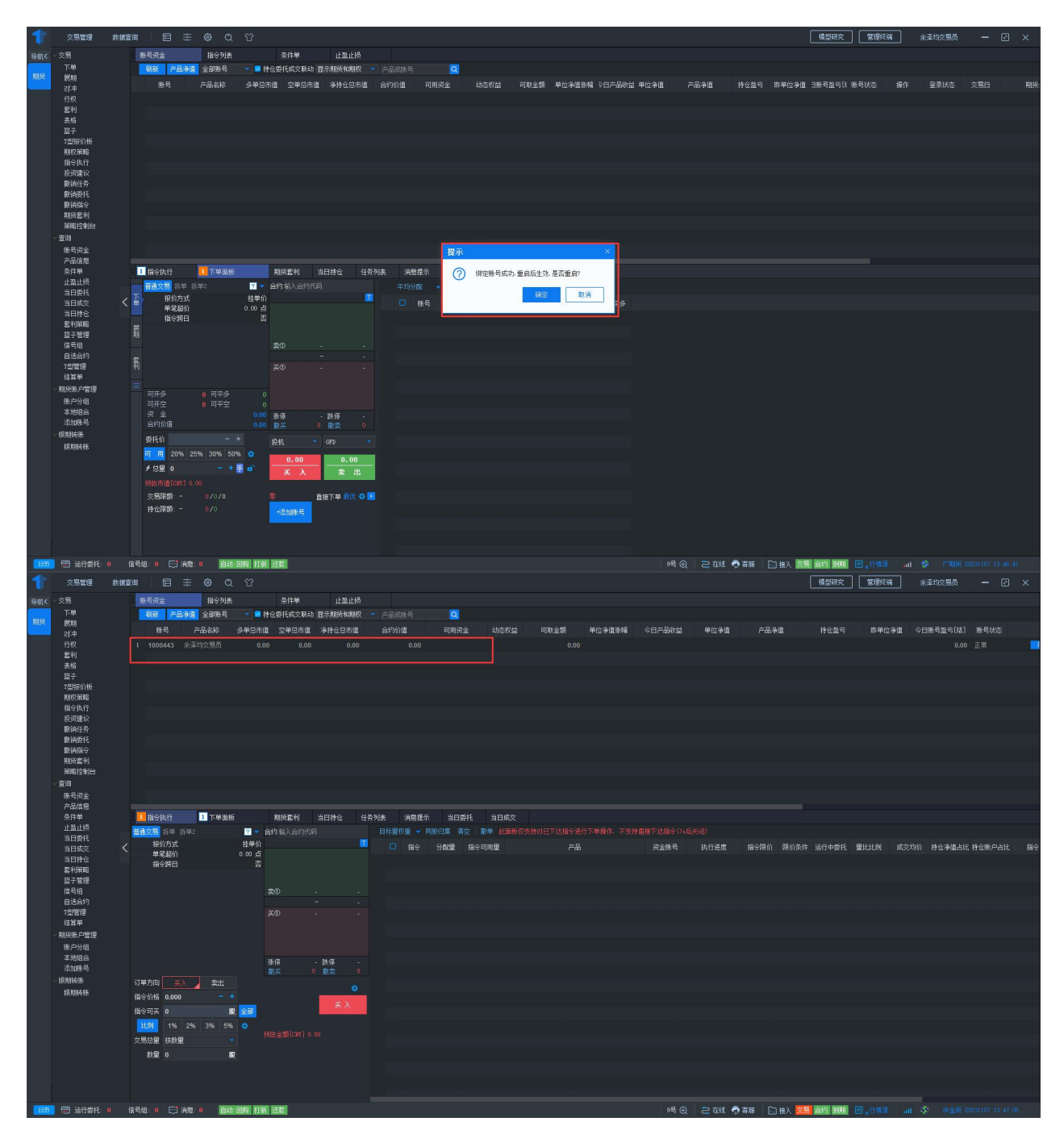

资金账号登录

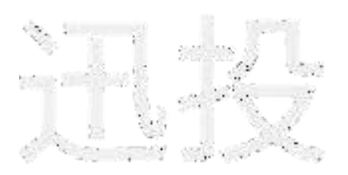

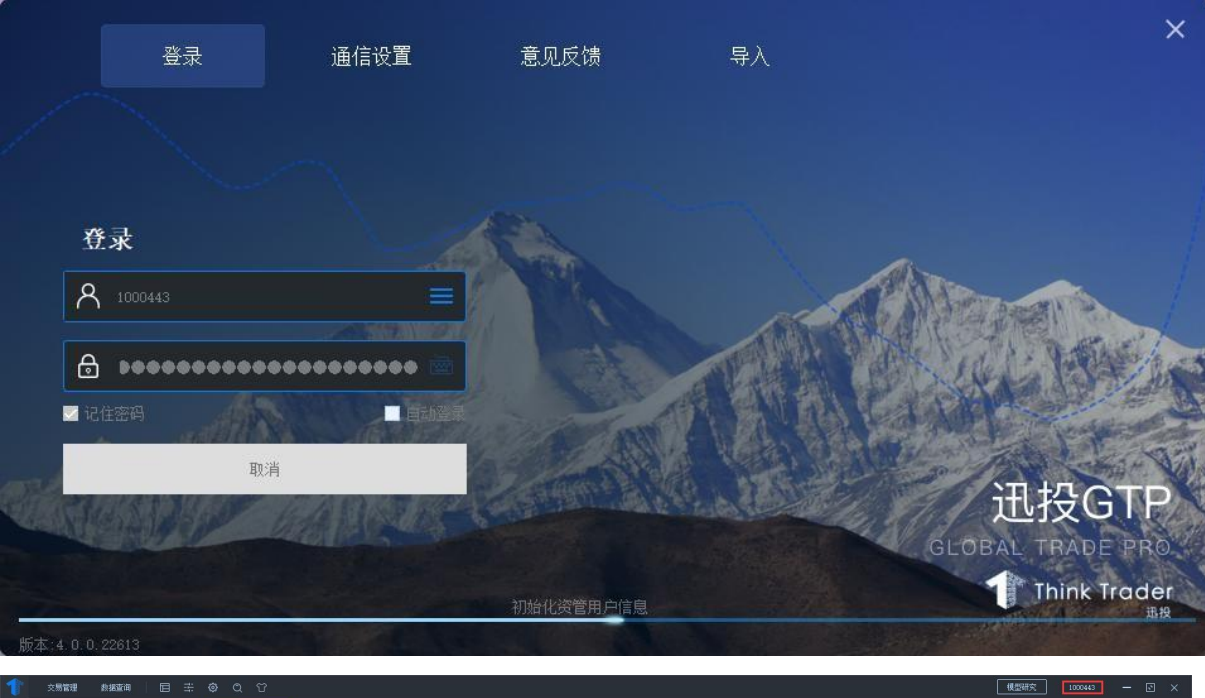

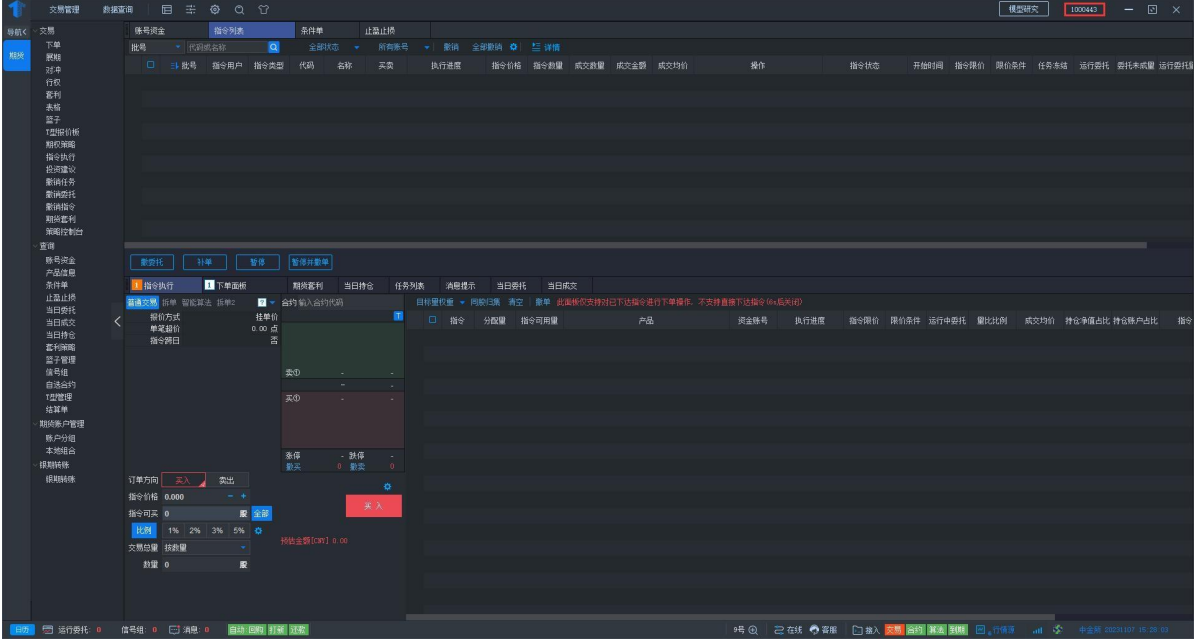

# 1.5.

## 软件更新

打开登录界面时交易终端会自动检测更新,若存在新版本,弹出升级提示, 即进行自动升级,点击"否"即关掉升级提示框,继续登录。

# 1.6.

## 意见反馈

点击登录界面的,打开意见反馈界面,见下图。意见反馈左侧为迅投客户

经理联系方式,如果您有任何问题,可以随时联系我们进行反馈,您的意见可以帮助我 们产品更好的成长,带给您更优质的体验与服务。

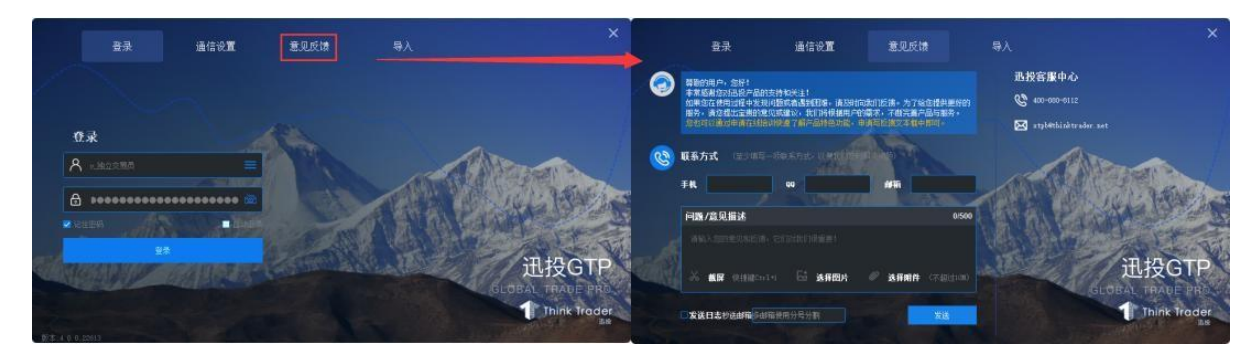

# 2.期货交易

## 功能介绍

【期货交易】界面包含账号资金、下单面板、持仓查询、委托查询、委托查询、期货套 利、展期等操作区。

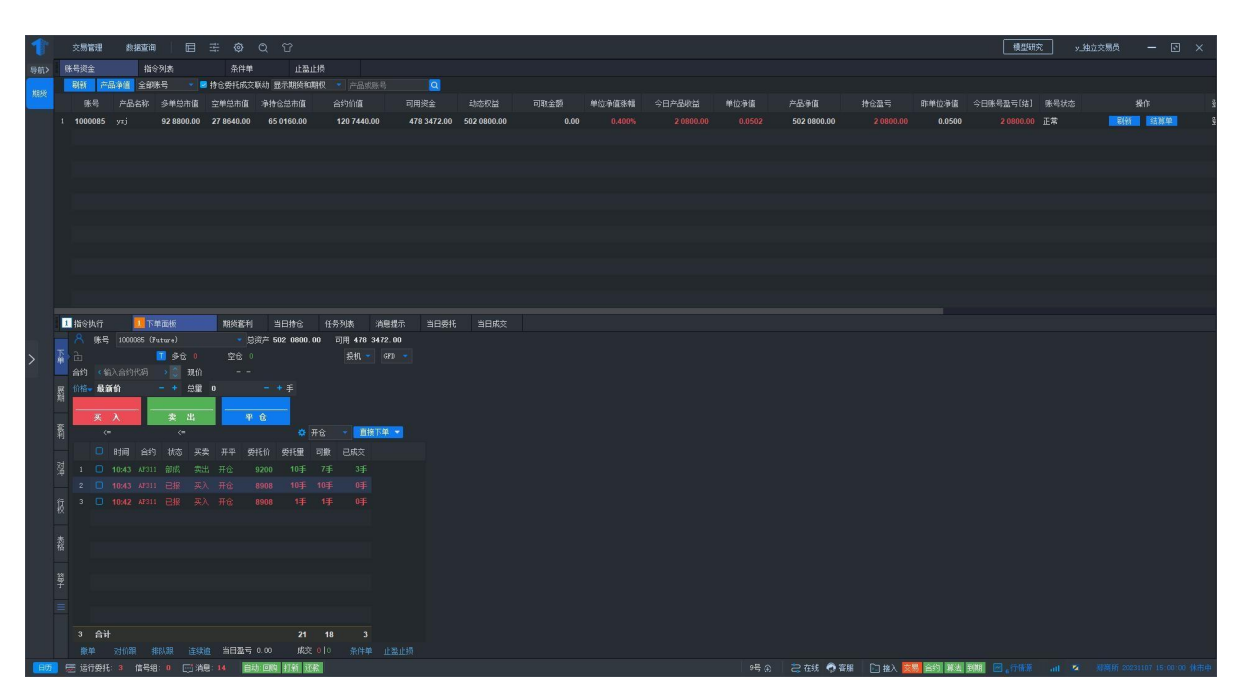

## 2.1.1. 普通交易

在"下单面板"进行指令下达。

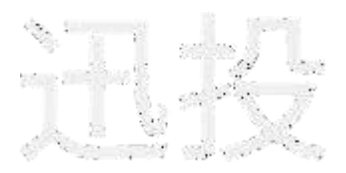

|                                                                                                    |   |    |     |       |         |        |       |      |          |          |        |        |                                          |      |      | <br> |  |  |  |              |     |            |            |          |       |  |  |  |
|----------------------------------------------------------------------------------------------------|---|----|-----|-------|---------|--------|-------|------|----------|----------|--------|--------|------------------------------------------|------|------|------|--|--|--|--------------|-----|------------|------------|----------|-------|--|--|--|
|                                                                                                    | 1 | 指令 | 执行  |       | 1 7.5   | 单面板    |       | 期段   | 套利       | 当日持仓     |        |        | 消息提示                                     | 当日委托 | 当日威交 |      |  |  |  |              |     |            |            |          |       |  |  |  |
|                                                                                                    |   |    | 账号  | 100   | 0085 (7 | uture) |       |      | - 急渡产 -  | 502 0800 |        | 可用 478 | 3472.00                                  |      |      |      |  |  |  |              |     |            |            |          |       |  |  |  |
|                                                                                                    | E |    |     |       | 1       |        | 多金 10 |      | 空合 3     |          |        |        |                                          |      |      |      |  |  |  |              |     |            |            |          |       |  |  |  |
|                                                                                                    | * | 合約 | 1   | AP311 |         |        | 38K0  | 9286 | 3 109    |          |        |        |                                          |      |      |      |  |  |  |              |     |            |            |          |       |  |  |  |
|                                                                                                    |   |    | -   | 新价    |         |        |       |      |          | * £      |        |        |                                          |      |      |      |  |  |  |              |     |            |            |          |       |  |  |  |
|                                                                                                    | 崩 |    | 92  | 88    |         | 928    | 18    |      |          |          |        |        |                                          |      |      |      |  |  |  |              |     |            |            |          |       |  |  |  |
|                                                                                                    |   |    |     |       |         |        |       |      | 平仓       |          |        |        |                                          |      |      |      |  |  |  |              |     |            |            |          |       |  |  |  |
|                                                                                                    | 畜 |    | (-2 | 267   |         | (-2)   | 64    |      |          | *        | 开仓     | - 18   | 第二十二 王 王 王 王 王 王 王 王 王 王 王 王 王 王 王 王 王 王 |      |      |      |  |  |  |              |     |            |            |          |       |  |  |  |
| 0     0     0     0     0     0     0     0     0     0     0     0     0     0     0     0     0     0     0     0     0     0     0     0     0     0     0     0     0     0     0     0     0     0     0     0     0     0     0     0     0     0     0     0     0     0     0     0     0     0     0     0     0     0     0     0     0     0     0     0     0     0     0     0     0     0     0     0     0     0     0     0     0     0     0     0     0     0     0     0     0     0     0     0     0     0     0     0     0     0     0     0     0     0     0     0     0     0     0     0     0     0     0     0     0     0     0     0     0     0     0     0     0     0     0     0     0     0     0     0     0     0     0     0     0     0     0     0     0     0     0     0     0     0     0     0 <td></td> <td></td> <td></td> <td></td> <td></td> <td></td> <td></td> <td></td> <td>#5+5/A</td> <td>161100</td> <td>221866</td> <td></td> <td></td> <td></td> <td></td> <td></td> <td></td> <td></td> <td></td> <td></td> <td></td> <td></td> <td></td> <td></td> <td></td> <td></td> <td></td> <td></td>                                                                                                    |   |    |     |       |         |        |       |      | #5+5/A   | 161100   | 221866 |        |                                          |      |      |      |  |  |  |              |     |            |            |          |       |  |  |  |
| 4 1 0 1003 ANTI BIN 300 TUP / / * 3/*<br>2 0 1003 ANTI BIN 30 TUP / * 160 1005 0 0 0 0 0 0 0 0 0 0 0 0 0 0 0 0 0                                                                                                    |   |    |     |       |         |        |       |      |          | and and  |        |        |                                          |      |      |      |  |  |  |              |     |            |            |          |       |  |  |  |
|                                                                                                    |   |    |     | 10:43 |         | TINA   |       |      | 9200     | 109      |        |        |                                          |      |      |      |  |  |  |              |     |            |            |          |       |  |  |  |
|                                                                                                    |   |    |     |       |         |        |       |      |          |          |        |        |                                          |      |      |      |  |  |  |              |     |            |            |          |       |  |  |  |
|                                                                                                    |   |    |     |       |         |        |       |      |          |          |        |        |                                          |      |      |      |  |  |  |              |     |            |            |          |       |  |  |  |
| 3 合計 27 16 3<br>素料 初期 利利用 (法論 当日語号 2000 00 元文 10-3 合計単 止血止液<br>電子の形に 2 の形成 4 10-1 合計 2 目前時間 10-1 合計単 止血止液                                                                                                    |   |    |     |       |         |        |       |      |          |          |        |        |                                          |      |      |      |  |  |  |              |     |            |            |          |       |  |  |  |
| 1<br>3 合計 21 19 3<br>影響 (1)(語 前記) (1)(注意 自己専門 1000 00 成式 10-1-2) 系計 止血注液<br>まさわれた 2 日本日 4 10 日本日 4 10 日本日 1000 10日 10日 日本日 日 4 50 日本日 1000 10日 10日 日 10日 10 | 杰 |    |     |       |         |        |       |      |          |          |        |        |                                          |      |      |      |  |  |  |              |     |            |            |          |       |  |  |  |
|                                                                                                    |   |    |     |       |         |        |       |      |          |          |        |        |                                          |      |      |      |  |  |  |              |     |            |            |          |       |  |  |  |
| 学<br>3 合計 21 16 3<br>素料 初期 利用 16 12 自己時 100 00 00 反文 10-3 合計単 止血止病<br>業分析形 2 の名称 4 12 自己 1 合称 42 自己 1 合称 4 正正 1 合称 4 正正 1 合称 4 2 中心 5 中心 5 中心 5 中心 5 中心 5 中心 5 中心 5 中心                                                                                                    |   |    |     |       |         |        |       |      |          |          |        |        |                                          |      |      |      |  |  |  |              |     |            |            |          |       |  |  |  |
| 3 会社 21 19 3<br>教学 21(第 183月 183日 184日年 1990-00 00 夜で 10-1-3 泉社学 上型山道<br>まさわれた 2 月2日 - 10-10 12 日本語 1991 日本 1991 日本 1991 日本 1991 日本 1995 日本 1995 日本 1995 日本 1995 日本 1995 日本 1995 日本 1995                                                                                                    |   |    |     |       |         |        |       |      |          |          |        |        |                                          |      |      |      |  |  |  |              |     |            |            |          |       |  |  |  |
| 3 合計 21 19 3<br>動学 結婚課 指知識 注意論 自己語言 7000.00 成文 101-3 法許律 止血上法<br>生活の形式 2 の主体 2 こうかち 合 700 (11 法許律 止血上法                                                                                                    |   |    |     |       |         |        |       |      |          |          |        |        |                                          |      |      |      |  |  |  |              |     |            |            |          |       |  |  |  |
| 3 合計 2/1 18 3<br>業件 約5期 (約5歳 当時電気 10000 00 数2 10-1-3 約計件 止血上所<br>またのれに 3 (用 約5.月 (注)(金 当時間気 1000 00 数2 10-3 約計件 止血上所                                                                                                    |   |    |     |       |         |        |       |      |          |          |        |        |                                          |      |      |      |  |  |  |              |     |            |            |          |       |  |  |  |
|                                                                                                    |   |    | 合计  | ł     |         |        |       |      |          | 21       | 18     |        |                                          |      |      |      |  |  |  |              |     |            |            |          |       |  |  |  |
|                                                                                                    |   |    |     |       |         |        |       | 58   | 졌국 20800 | 0.00 553 |        |        |                                          |      |      |      |  |  |  |              |     |            |            |          |       |  |  |  |
|                                                                                                    |   |    |     |       | (1)-246 |        | -     |      | 6-14 GI  | -        | 1.15   |        |                                          |      |      |      |  |  |  | 0 <u>2</u> 0 | 5 # | 4E 🙈 77 H2 | 49.3 77.88 | Q45 1814 | 20102 |  |  |  |

#### 操作介绍

1.合约代码:在"下单面板"盘口输入要交易的合约,合约支持代码和拼音首字母两 种输入方式。

| 1 指                                                                 | 冷执行                                                                                                    | 10万单面板                                                                                                    | 期後霍利                                                                                                    | 当日持仓                                                                                                    | 任务列表                                                                                                    | 消息提示                                                                                                    | 当日委托          | 当日成交         |                     |                                                |
|---------------------------------------------------------------------|----------------------------------------------------------------------------------------------------|----------------------------------------------------------------------------------------------------|----------------------------------------------------------------------------------------------------|----------------------------------------------------------------------------------------------------|----------------------------------------------------------------------------------------------------|----------------------------------------------------------------------------------------------------|---------------|--------------|---------------------|------------------------------------------------|
|                                                                     | 3 账号                                                                                                    |                                                                                                    |                                                                                                    | ≠ 502 0800.C                                                                                                    | 10 可用 478                                                                                                    | 8 3472.00                                                                                                    |               |              |                     |                                                |
| ₽ 6                                                                 |                                                                                                    | 1 多仓 🚺                                                                                                    |                                                                                                    |                                                                                                    |                                                                                                    |                                                                                                    |               |              |                     |                                                |
| 合                                                                   |                                                                                                    | > 🕄 現伯                                                                                                    |                                                                                                    |                                                                                                    |                                                                                                    |                                                                                                    |               |              |                     |                                                |
| 麝竹                                                                  | tû• aş                                                                                                    | 2311 沪银2311                                                                                                    |                                                                                                    | *手                                                                                                    |                                                                                                    |                                                                                                    |               |              |                     |                                                |
|                                                                     | ag                                                                                                    |                                                                                                    |                                                                                                    |                                                                                                    |                                                                                                    |                                                                                                    |               |              |                     |                                                |
| ξ,                                                                  | ag                                                                                                    | 2401 沪银2401                                                                                                    |                                                                                                    |                                                                                                    | 16 - 1                                                                                                    | 12下第 -                                                                                                    |               |              |                     |                                                |
| 카기                                                                  |                                                                                                    | 2402 沪银2402                                                                                                    |                                                                                                    | actives /                                                                                                    |                                                                                                    |                                                                                                    |               |              |                     |                                                |
| 21                                                                  |                                                                                                    | 2403 沪银2403                                                                                                    |                                                                                                    | 1 9/21638                                                                                                    |                                                                                                    |                                                                                                    |               |              |                     |                                                |
| 净                                                                   | 1<br>0 ag                                                                                                    | 2404 沪银2404                                                                                                    |                                                                                                    | 0 101                                                                                                    | 101E 01                                                                                                    |                                                                                                    |               |              |                     |                                                |
|                                                                     |                                                                                                    | 2405 沪银2405                                                                                                    |                                                                                                    |                                                                                                    | 136 03                                                                                                    |                                                                                                    |               |              |                     |                                                |
| 拔                                                                   |                                                                                                    |                                                                                                    |                                                                                                    |                                                                                                    |                                                                                                    |                                                                                                    |               |              |                     |                                                |
|                                                                     |                                                                                                    |                                                                                                    |                                                                                                    |                                                                                                    |                                                                                                    |                                                                                                    |               |              |                     |                                                |
| 索格                                                                  |                                                                                                    |                                                                                                    |                                                                                                    |                                                                                                    |                                                                                                    |                                                                                                    |               |              |                     |                                                |
|                                                                     |                                                                                                    |                                                                                                    |                                                                                                    |                                                                                                    |                                                                                                    |                                                                                                    |               |              |                     |                                                |
| 誓                                                                   |                                                                                                    |                                                                                                    |                                                                                                    |                                                                                                    |                                                                                                    |                                                                                                    |               |              |                     |                                                |
| -                                                                   |                                                                                                    |                                                                                                    |                                                                                                    |                                                                                                    |                                                                                                    |                                                                                                    |               |              |                     |                                                |
| =                                                                   |                                                                                                    |                                                                                                    |                                                                                                    |                                                                                                    |                                                                                                    |                                                                                                    |               |              |                     |                                                |
| -                                                                   | 3 合计                                                                                                    |                                                                                                    |                                                                                                    |                                                                                                    |                                                                                                    |                                                                                                    |               |              |                     |                                                |
| 1                                                                   |                                                                                                    |                                                                                                    | 当日盈亏 0.                                                                                                    |                                                                                                    |                                                                                                    |                                                                                                    |               |              |                     |                                                |
| 5                                                                   | 运行委托                                                                                                    | 3 - 信号组: 0 - 🖂 消息:                                                                                                    | 14 自幼                                                                                                    | 國駒 打新 还!                                                                                                    | 2                                                                                                    |                                                                                                    |               |              | 9号 会 🔁 在线 😚 審職 🔛 接入 | 🐹 合約 第三 第四 🕞 合体源 🔐 🗘 上期所 20231107 15 13 22 体市中 |
|                                                                     |                                                                                                    |                                                                                                    |                                                                                                    |                                                                                                    |                                                                                                    |                                                                                                    |               |              |                     |                                                |
| 1 #                                                                 | 除执行                                                                                                    | 11下单面板                                                                                                    | 期级胜利                                                                                                    | 当日持仓                                                                                                    | 任务列表                                                                                                    | 消息提示                                                                                                    | 当日委托          |              |                     |                                                |
| 1#                                                                  | 铃执行<br>3 账号                                                                                                    | 1000085 (Future)                                                                                                    | 期換監利<br>• 息資                                                                                                  | 当日持仓<br>产 502 0800.0                                                                                                    | 任务列表<br>00 可用 475                                                                                                    | 消息提示<br>8 3472.00                                                                                                    | 当日委托          | 当日成交         |                     |                                                |
|                                                                     | 11会执行<br>3、账号                                                                                                    | 1000085 (Future)<br>1000085 (Future)                                                                                                    | 期換載利<br>- 息演<br>空仓 0                                                                                          | 当日持仓<br>产 502 0800.0                                                                                                    | 任务列表<br>00 可用 475<br>投机                                                                                                    | 消息提示<br>8 3472.00<br>GFD                                                                                                    | 当日委托          | 当日威交         |                     |                                                |
|                                                                     | ¥会执行<br>-                                                                                                    | <mark>● 下単能低</mark><br>1000085 (Future)<br>● ● ● ● ●<br>● ● 親伯                                                                                                    | 期段置利<br>- 息調<br>空仓 0<br>                                                                                      | 当日排仓<br>斧 502 0800.0                                                                                                    | 任务列表<br>00 可用 474<br>投机                                                                                                    | 消息提示<br>8 3472.00<br>● GFD ●                                                                                                    | 当日委托          | 当日成交         |                     |                                                |
|                                                                     | 能会执行<br>-<br>時<br>-<br>-<br>-<br>-<br>-<br>-<br>-<br>-<br>-<br>-<br>-<br>-<br>-                                                                                                    | ■<br>T中単振板<br>1000085 (Foture)<br>■ 多仓 0<br>発价<br>311 苹果2311                                                                                                    | 期換置利<br>- 息頭<br>空仓 0<br>                                                                                      | 当日持仓<br>产 502 0800.0                                                                                                    | 任务列表<br>00 可用 474<br>投机                                                                                                    | 消息提示<br>8 3472.00<br>• GFD •                                                                                                    | 当日委托          | 当日成交         |                     |                                                |
| 「日本の日本の日本の日本の日本の日本の日本の日本の日本の日本の日本の日本の日本の日                           | 総执行<br>账号<br>5<br>約 <b>← u</b> p3<br>(名 <b>u</b> p3<br>人P                                                                                                    |                                                                                                    | 期時載利<br>- 急調<br>空仓 0<br>                                                                                      | 当日持仓<br>产 502 0800.0<br>+ 手                                                                                                    | 任务列表<br>00 可用 474<br>投机                                                                                                    | 消息提示<br>8 3472.00<br>• GFD •                                                                                                    | 当日委托          | 当日成交         |                     |                                                |
|                                                                     | 総執行<br>・<br>・<br>・<br>・<br>・<br>・<br>・<br>・<br>・<br>・<br>・<br>・<br>・<br>・<br>・<br>・<br>・<br>・                                                                                                    | Tr学徒性     Tr学徒性     Tr学徒性     Tr学徒性     Tr学徒性     Start     Start     Tr学徒性     Start     Start     Start     Tr学徒性     Start     Start     | 期続書利<br>-<br>空仓 0<br><br>P311/AP312                                                                           | 当日持仓<br>产 502 0800.0<br>+ 手                                                                                                    | 任务列表<br>00 可用 470<br>投机                                                                                                    | 清意提示<br>8 3472.00<br>GFD · GFD ·                                                                                                    | 当日委托          | 当日成交         |                     |                                                |
|                                                                     | 能令执行<br>● 账号<br>日<br>約 《 ■p3<br>1倍 《 ■p3<br>1倍 《 ■p3<br>5P1<br>SP1                                                                                                    |                                                                                                    | 期時書利<br>空合 0<br><br>P311/AP312<br>P311/AP401                                                                  | 当日持仓<br>左 502 0800.4<br>+ 手<br>の 7                                                                                                    | 任务列表<br>00 可用 474<br>投机<br>开仓 • 1                                                                                                    | 清憩提示<br>8 3472.00<br>▼ GFD ▼<br>■接下単 ▼                                                                                               | 当日委托          | 当日威交         |                     |                                                |
| 1 推進 ここの 一部 一部 一部 一部 一部 一部 一部 一部 一部 一部 一部 一部 一部                     | 新会执行<br>新生号<br>(新生)<br>(本 mp3<br>(新生)<br>(本 mp3<br>(新生)<br>(本 mp3<br>(新生)<br>(本 mp3<br>(新生)<br>(本 mp3<br>(新生)<br>(本 mp3<br>(新生)<br>(本 mp3<br>(本 mp3)<br>(本 mp3)<br>(<br>mp3)<br>(<br>mp3))<br>(<br>mp3)<br>(<br>mp3))<br>(<br>mp3))<br>(<br>(<br>mp3)))<br>(<br>mp3))<br>(<br>mp3))<br>(<br>mp3))<br>(<br>mp3))<br>(<br>mp3))<br>(<br>mp3))<br>(<br>mp3)))<br>( | Tr¥UKU     1000006 (Futures)     1000006 (Futures)     20 役 役     双伯     312 年末231[     年末231]     475116A(F312 珍親差約-     475116A(F312 珍親差約-     475116A(F312 妙)                                                                                                    | 期終奮利<br>・ 息頃<br>空仓 0<br><br>P311/AP312<br>P311/AP401<br>P311/AP403                                            | 当日持会                                                                                                    | 任务列表<br>00 可用 474<br>投机<br>平仓 ・<br>可敷 已成交<br>7石 1                                                                                                    | 清息提示<br>8 3472.00<br>● GFD ●<br>■<br>請款下单 ●                                                                                          | 斯日委托          | 当日威交         |                     |                                                |
|                                                                     | 編全执行<br>味号<br>味う<br>「「「」」<br>「「」」<br>「」<br>「」<br>「」<br>「」<br>「」<br>「」<br>「                                                                                                    | T中学派修     Toreward     Toreward     T | 期鉄営利<br>・ 気満<br>空仓 0<br><br>-<br>-<br>-<br>-<br>-<br>-<br>-<br>-<br>-<br>-<br>-<br>-<br>-<br>-<br>-<br>-<br>- | 新日持会<br>左 502 0800.0<br>+ 手<br>な 7<br>7 受け歴<br>0 10手<br>8 10手                                                                                                    | 任务列表<br>00 可用 474<br>投机<br>FF仓 ·<br>可敷 已成交<br>7手 3月<br>10手 0月                                                                                                    | 消息提示<br>8 3472.00<br>▼ GFD ▼<br>請取下单 ▼                                                                                               | 斯日委托          | 当日咸交         |                     |                                                |
|                                                                     | 編会执行<br>勝号                                                                                                    | 下学課任           1000055         (Future +)           100005         (Future +)           100005         (Future +)           100005         (Future +)           100005         (Future +)           100005         (Future +)           100005         (Future +)           100005         (Future +)           1011         (Future +)           1011         (Future +)                                                                                                    | ■現安置利<br>・ 息現<br>空念 0<br><br>P311/AP312<br>P311/AP401<br>P311/AP403<br>P311/AP404<br>P311/AP404               | 新日持会<br>左 502 0800.0<br>+ 手<br>2 好玩聖<br>0 10手<br>8 10手<br>8 1手                                                                                                    | 任务列表<br>00 可用 470<br>投机<br>平仓 · 1<br>可敷 已成交<br>7手 3月<br>10手 0月                                                                                                    | 清意提示<br>8 3472.00<br>▼ GFD ▼<br>GFD ▼<br>1<br>1<br>1<br>1<br>1<br>1<br>1<br>1<br>1<br>1<br>1<br>1<br>1                               | 当日委托          | 当日咸交         |                     |                                                |
|                                                                     | 編会执行<br>・ 映号<br>は ・ 明号<br>に ・ 明子<br>に ・ 明子<br>に ・ 明子<br>・ ・ 明子<br>・ ・ 明子<br>・ ・ 明子<br>・ ・ 明子<br>・ ・ 明子<br>・ ・ 明子<br>・ ・ 明子<br>・ ・ 明子<br>・ ・ 明子<br>・ ・ 明子<br>・ ・ 明子<br>・ ・ 明子<br>・ ・ 明子<br>・ ・ 明子<br>・ ・ 明子<br>・ ・ 明子<br>・ ・ 明子<br>・ ・ 明子<br>・ ・ 明子<br>・ ・ 明子<br>・ ・ の子<br>・ ・ の子<br>・ ・ ・ の子<br>・ ・ ・ ・ ・ ・ ・ ・ ・ ・ ・ ・ ・ ・ ・ ・ ・ ・ ・                                                                                                     | 予算機械           100005 (Patura)           10005 (Patura)           10005 (Patura)           11           第二章           11           第二章           11           第二章           11           第二章           11           第二章           11           第二章           11           第二章           11           11           11           11           11           11           11           11           11           11           11           11           11           11           11           11           11           11           11           12           13           14           15           15           16           16           17           18           18           18           18           18           18 <tr< td=""><td>NK会監判<br/>空気 0<br/>ー -<br/>P311/AP312<br/>P311/AP401<br/>P311/AP403<br/>P311/AP405</td><td>当日持会<br/>声 502 0800.4<br/>+ 手<br/>・ 発行型<br/>0 10手<br/>8 10手<br/>8 1手</td><td>任务列表<br/>00 可用 4773<br/>税机<br/>Ff仓 ・<br/>可服 已成次<br/>775 31<br/>105 0月<br/>115 0月</td><td>済態提示<br/>8 3472.00<br/>▼ GFD ▼<br/>GFD ▼<br/>F<br/>F<br/>F</td><td>当日委托</td><td>当日威交</td><td></td><td></td></tr<>                                                                                                    | NK会監判<br>空気 0<br>ー -<br>P311/AP312<br>P311/AP401<br>P311/AP403<br>P311/AP405                                  | 当日持会<br>声 502 0800.4<br>+ 手<br>・ 発行型<br>0 10手<br>8 10手<br>8 1手                                                                                                    | 任务列表<br>00 可用 4773<br>税机<br>Ff仓 ・<br>可服 已成次<br>775 31<br>105 0月<br>115 0月                                                                                                    | 済態提示<br>8 3472.00<br>▼ GFD ▼<br>GFD ▼<br>F<br>F<br>F                                                                                 | 当日委托          | 当日威交         |                     |                                                |
|                                                                     | 給会執行<br>勝号<br>第号                                                                                                    | T中単純<br>100005 Ortarv3         ・ ● 0         ・ ● 0         ・ ● 0         ・ ● 0         ・ ● 0         ・ ● 0         ・ ● 0         ・ ● 0         ・ ● 0         ・ ● 0         ・ ● 0         ・ ● 0         ・ ● 0         ・ ● 0         ・ ● 0         ・ ● 0         ・ ● 0         ・ ● 0         ・ ● 0         ・ ● 0         ・ ● 0         ・ ● 0         ・ ● 0         ・ ● 0         ・ ● 0         ・ ● 0         ・ ● 0         ・ ● 0         ・ ● 0         ・ ● 0         ・ ● 0         ・ ● 0         ・ ● 0         ・ ● 0         ・ ● 0         ・ ●         ・ ●         ・ ●                                                                                                    | NK会監利<br>空気 0<br><br><br><br><br><br><br><br>-                                                                | 当日持会<br>本 502 0900 0<br>+ 手<br>● 引<br>● の<br>の<br>1 受託<br>■<br>0 10手<br>■<br>8 1手                                                                                                    | 任务列表<br>00 可用 477<br>投机<br>平位 ・<br>可厳 已成交<br>7手 3月<br>19手 6月<br>1手 6月                                                                                                    | 清總提示<br>8 3472.00<br>▼ GPD ▼<br>GPD ▼<br>日<br>日<br>日<br>日<br>日<br>日<br>日<br>日<br>日<br>日<br>日<br>日<br>日<br>日<br>日<br>日<br>日<br>日<br>日 | 斯日旋托          | 当日成交         |                     |                                                |
|                                                                     | 給会執行<br>● 勝号<br>● #59 ● #93<br>● #59 ● #93<br>● #59<br>● #75<br>● #75                                                                             | ■ (1998年)<br>(00005 GPatro) -<br>■ ② ② ■ 第2301<br>日本の11 年第2311<br>313 平第2312<br>9 A73116AP312 外部医外-<br>0 A73116AP403 外部医外-<br>0 A73116AP405 外部医外-<br>0 A73116AP405 外部医外-                                                                                                    | ■読録館内<br>- 登録<br>空名 0<br><br><br><br><br><br><br><br>-                                                        | 当日持会<br>本 502 0800.0<br>+ 手<br>・ チ<br>の 3<br>1 委托里<br>0 10手<br>8 10手<br>8 15                                                                                                    | 住务列表<br>00 可用 477<br>投机<br>平位 ・<br>可厳 已成次<br>7年 3月<br>19手 6月<br>1手 6月                                                                                                    | 注戀提示<br>8 3472.00<br>● GPD ● ●<br>日<br>日<br>日<br>日<br>日<br>日<br>日<br>日<br>日<br>日<br>日<br>日<br>日<br>日<br>日<br>日<br>日<br>日             | 斯日旋托          | <u>当日成交</u>  |                     |                                                |
|                                                                     | 編会執行<br>●<br>●<br>●<br>●<br>●<br>●<br>●<br>●<br>●<br>●                                                                                                    |                                                                                                    | ■読録館月<br>- 登録<br>空名 0<br><br><br><br><br><br><br><br>-                                                        | 当日持会<br>+ 手<br>・ 手<br>・ 発現型<br>0 10手<br>8 10手<br>8 1手                                                                                                    | 住务列表<br>20 可用 474<br>授物<br>平仓 ・<br>可散 已成交<br>7手 33<br>10手 0月<br>1月 0月                                                                                                    | 浜總提示<br>8 3472.00<br>▼ GPD ▼<br>GPD ▼<br>E<br>E                                                                                      | 斯 <b>日</b> 旋托 | <u>当日成交</u>  |                     |                                                |
| 1 日本 日間 有利 防冲 行校 表格 算子 単子 亡 合 份 10000000000000000000000000000000000 | 編会執行<br>● 除号<br>(許号) ● 493<br>(許号) ● 493<br>(指令) ● 493<br>(指令) ● 493<br>(計写) ● 493<br>(計写) ● 493<br>(計) ● 493<br>(計) ● 493<br>(] ● 493<br>(] ● 493<br>(                                                                                                    | Transition     Transition     | ■読録量利<br>・ 意読<br>空を 0<br><br>-<br>-<br>-<br>-<br>-<br>-<br>-<br>-<br>-<br>-<br>-<br>-<br>-                    | 当日持会<br>+ 手<br>・ 手<br>・ 受打型<br>3 10手<br>3 1手                                                                                                    | 住务列表<br>D0 可用 474<br>股机<br>軒仓 ・<br>可厳 已応交<br>7手 3月<br>10手 0月<br>17手 0月                                                                                                    | 洪總提示<br>8 3472 00<br>GTD ●<br>GTD ●                                                                                                  | 浙日委托          | 当日成交         |                     |                                                |
|                                                                     | ¥会执行<br>● 姚号<br>本学<br>本学<br>本学<br>本学<br>本学<br>本学<br>本学<br>本学<br>本学<br>本学                                                                                                    | Terre 2006年<br>Terre 2007年<br>Terre 2007年                                                                                                    | ■読録量利<br>・ 意読<br>空音 0<br><br>P311/AP312<br>P311/AP401<br>P311/AP403<br>P311/AP405                             | 当日持名<br># # #<br># #<br># #<br># #<br># #<br># #<br># #                                                                                                    | 住务列表<br>00 可用 474<br>股机<br>円位 - 1<br>可能 已成<br>75 31<br>10手 0月<br>11手 0月                                                                                                    | 洪總提示<br>8 3472 00<br>GTD ●<br>日前下午 ●                                                                                                 | 加日委托          | 当日成交         |                     |                                                |
| ■ 下業 医周期 王 義利 対法 行政 表格 鉴字 三 拼子 2 亡 合 价 ■ ■                          | ¥会执行<br>● 味号<br>HP<br>P<br>P<br>P<br>P<br>P<br>P<br>P<br>P<br>P<br>P<br>P<br>P<br>P                                                                                                    | 中国地区         日本部区           100005         (Parter)           100005         (Parter)           100005         (Parter)           101         単第42311           101         単第42312           101         単第42312           101         2月前日           101         2月前日           101         2月日           101         2月日           101         2月日           101         2月日           101         2月日           101                                                                                                    | 戦後世刊<br>空後 0<br>                                                                                              | 当日持会                                                                                                    | 任务列表<br>00 0月 474<br>長机<br>日本<br>日本<br>日本<br>7月 3月<br>10手 0月<br>11手 0月                                                                                                    | 浜徳提乐<br>8 3472 00<br>● GFD ●<br>日田<br>日田<br>日田<br>日田<br>日田<br>日田<br>日田<br>日<br>日<br>日<br>日<br>日<br>日<br>日<br>日<br>日                  | 加日委托          | 道田成交         |                     |                                                |
| ■ 下降 尾り 素利 以二 行政 表标 算子 三 · · · · · · · · · · · · · · · · · ·        | 음악执行<br>· 滕북号<br>· 태양<br>· 대양<br>· 대양<br>·                                                                                                    |                                                                                                    | ■現代世刊<br>● 泉源<br>空信 0<br><br>P311/AP312<br>P311/AP401<br>P311/AP404<br>P311/AP405                             | 当日持会<br>本 502 0800.0<br>・ 手<br>・ 受託型<br>0 10手<br>8 10手<br>8 10手<br>8 11手<br>1 21                                                                                                    | 任务列表<br>00 司用 474<br>股机<br>平位 ・<br>可服 已成次<br>7万 3月<br>10万 0月<br>1万 0月<br>1万 0月                                                                                                    | 通信任务<br>8 3472.00<br>(FD ≠<br>(FD ≠<br>F)<br>F)<br>F<br>F<br>F<br>F<br>F<br>F<br>F<br>F<br>F<br>F<br>F<br>F<br>F<br>F<br>F<br>F      | 浙日委托          | <b>斯日</b> 威交 |                     |                                                |
| 「「「「「「「「」」」」「「「」」」」「「」」」」「「」」」」「「」」」」「「」」」」                         | ¥全执行<br>● 勝号<br>= 1<br>(15) ● ■ 3<br>※ ■ 4<br>5<br>5<br>5<br>5<br>5<br>5<br>5<br>5<br>5<br>5<br>5<br>5<br>5                                                                                                    |                                                                                                    | 第5911/AP312<br>(P311/AP312)<br>(P311/AP312)<br>(P311/AP401)<br>(P311/AP403)<br>(P311/AP404)<br>(P311/AP405)   | 当日持合<br>デ 502 0800 (<br>・<br>・<br>手<br>・<br>・<br>手<br>・<br>の<br>・<br>の<br>・<br>の<br>・<br>の<br>・<br>の<br>・<br>の<br>・<br>の<br>・<br>の<br>の<br>の<br>の<br>の<br>の<br>の<br>の<br>の<br>の<br>の<br>の<br>の | 日务列表<br>00 可用 47(3)<br>一般的<br>日本<br>10年 0日<br>11年 0日<br>11年 0日<br>11年 0日<br>11年 0日<br>11年 0日<br>11日 0日<br>11日 11日<br>11日 11日<br>11日 11日<br>11日 11日<br>11日 11日<br>11日 11日<br>11日 11日<br>11日 11日<br>11日 11日<br>11日 11日<br>11日 11 | 発展性条<br>8 3472.00<br>● GFD ●<br>■<br>日本<br>日本<br>日本<br>日本<br>日本<br>日本<br>日本<br>日本<br>日本<br>日本<br>日本<br>日本<br>日本                      | 当日委托          |              |                     |                                                |

2.下单参数:下单参数设置包括报价方式选择、触价设置、触时设置、价差止盈、 价差止损、投资备注、信号组、指令跨日等设置。报价方式提供多种价格选择,包括市 价、最新价等。

|    | 普通交易 拆单 智能算法 拆单2 | ? 🗢 🖇 | 报价方式 | 挂单价 💌 |
|----|------------------|-------|------|-------|
| 下单 | 报价方式             | 挂单价   | 单笔超价 | 卖①价   |
|    | 单笔超价             | 0 点   | 指令跨日 | 最新价   |
|    | 指令跨日             | 否     |      | 买①价   |
| 展期 |                  |       |      | 挂单价   |
|    |                  |       |      | 对手价   |
|    |                  |       |      | 指定价   |
| 裏利 |                  |       |      |       |
|    |                  |       |      |       |

普通交易支持投机、套利、套保的三种套利模式。下单面板有两种方式,分别为:

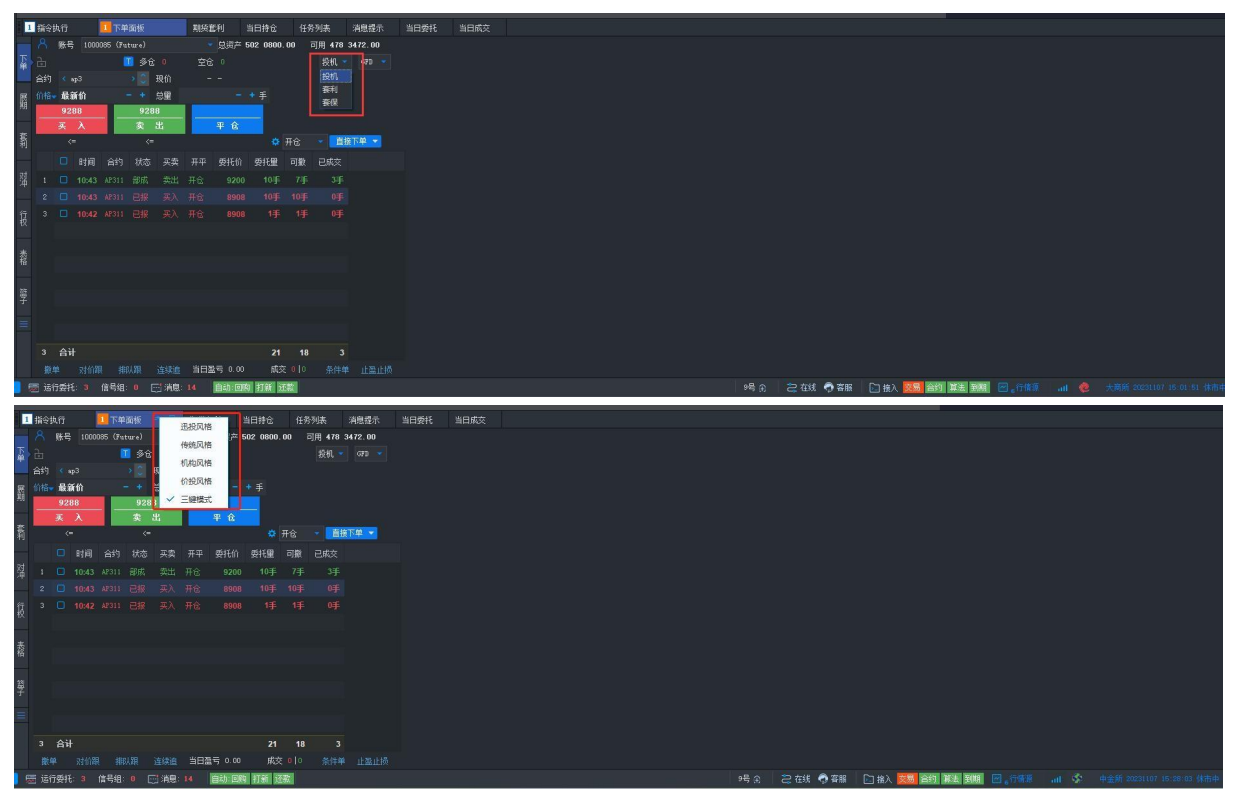

迅投风格、机构风格。通过下单面板的按钮可以随时更换下单界面。

迅投风格下单面板可以随意切换六键、四键、两键,可以使用普通交易和算法交易。右 侧关联多个账号可以根据分单方式确定每个账号的下单数量,右侧展示账号关联的产品, 可用资金、总资产、可开多、可开空、可平仓等一些数量,快速知道账号的这些信息, 方便交易。

| 11 下单面板 ×                                      |                                                |
|------------------------------------------------|------------------------------------------------|
| - 普通交易 拆单 智能算法 拆单2 7 ▼ 合約 ag2311 (沖銀2311       | 平均分配 🔹 所有账号 👞 🖨 指令模式 _直接下单 🚽 反选                |
| ₩ 投价方式 挂单价 5825 -28 -0.48% 非交易 1               | ■ 账号 产品 分配量 可开多 可开空 可平空 可平多                    |
| 単端地行 0 点<br>指令独日 否                             | 1 🜌 1000229 1√1別版 0 0 0 0 0                    |
| R.                                             |                                                |
|                                                |                                                |
|                                                |                                                |
|                                                |                                                |
|                                                |                                                |
| 可开多 0 可平多 0 可平多 0 可平郊 0 可平郊 0                  |                                                |
| 资金 0.00 法停 6275 跌停 5454                        |                                                |
|                                                |                                                |
|                                                |                                                |
| 可用 20% 25% 30% 50% 🔅 5800 5840                 | 下单极设置                                          |
| チ 8章 - + 晋 6 英 入 本出                            | 下集板 C 六確风格 C 回確风格 G 両確风格                       |
| 预估市值[CNY] 0.00                                 | 权重分单分配按则 @ 向下取基 C 四金五入                         |
| 交易限額:- 0/0/0 零 直接下単 最代 🗘 🖬                     |                                                |
| 持仓限額: 900手 0/0                                 |                                                |
|                                                | 1 显示坦台演藝                                       |
|                                                | 如果委托的格辅人为0.取者主,则该笔描令不换切,且允许<br>交易高功金,批会价款还为最新价 |
|                                                |                                                |
|                                                |                                                |
|                                                |                                                |
|                                                | □ 下甲账号表格合计选择联动                                 |
|                                                | □ 是否显示表格快速下单界面中有效期控件                           |
| Ⅰ 指令执行 × 期货套利 × 当日持仓 × 任务列表 × 消息提示 × 当         |                                                |
| 🔜 🔊 🌆   产品, 账号, 代码或名称 💽 💿 持仓统计 🕓 代码统计 🔘 产晶统计 🏻 |                                                |

## 2.1.2. 期货展期

### 功能介绍

展期即延期交割,减少浮亏。进行展期后就会有展期收益和展期亏损。展期盈亏由合约 之间的价差来决定。展期下单面板如下:

### 操作介绍

### 1.合约设置

1 50.00 在合约(1)和合约(2)处选择即将到期的合约与展期后的合约,下方会展示合约的行情信 息;点击开平可以分别设置两合约的交易方向。

### 2 合约参数设置

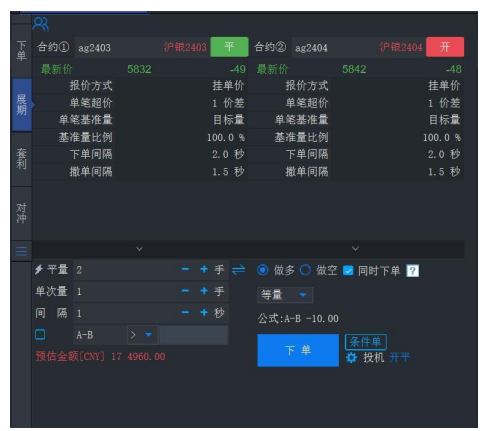

针对合约的报价方式、单笔超价、单笔基准量等参数进行设置。 3 交易参数设置

总量可以选择一定的手数(输入小于或等于持仓量),或者点击 切换总量为即将到 期合约的持仓量(需注意的是进行展期交易时必须有该合约的持仓),单次量为一次平 多(空)的数量,间隔为每次平多(空)的时间间隔,设置完后就会自动平仓,价差为 两展期合约的价差,设置后下单,当价差达到设置的值时,触发报单。

| <b>≯</b> 平量 | 0          |     | - | † 手 |
|-------------|------------|-----|---|-----|
| 单次量         | 1          |     | 9 | + 手 |
| 间隔          | 1          |     | - | ↑秒  |
|             | A-B        | > 💌 |   |     |
| 预估金额        | 页[CNY] 0.0 | 0   |   |     |

4 交易方向设置

可以针对两个合约选择"开仓"或"平仓" 💿 做多 🔘 做空 还可以勾选"同时下

5 点击下单

展期下单后可以在指令/任务/委托/成交/持仓面板中查看相应的数据,如下图展期任务

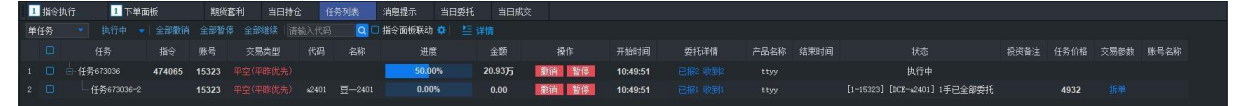

### 2.1.3. 期货对冲

### 功能介绍

对冲是在同一时间内进行的两笔行情互相关联、走势方向瞧好相反、盈利亏损互相抵消以及合约期货数量相对的投资。

### 操作界面

110

#### 1.合约参数设置:

|     | R   |      |  |       |   |      |        |        |       |         |
|-----|-----|------|--|-------|---|------|--------|--------|-------|---------|
| 下量  | 合约① |      |  | 1 平3  | ĩ | 合约②  |        |        |       | 平多      |
| -1- |     |      |  |       |   |      |        |        |       |         |
|     |     | 报价方式 |  | 挂单    |   |      | 阶方式    |        |       | 挂单价     |
| 炭期  |     | 单笔超价 |  |       | 点 | 4    | 範超价    |        |       | 0 点     |
|     | 单   | 笔基准量 |  | 目标    | 盘 | 単年   | 5基准量   |        |       | 目标量     |
|     | 悉   | 惟量比例 |  | 100.0 |   | 基准   | i量比例   |        |       | 100.0 % |
| 畜   |     | 下单间隔 |  | 2.0   | 秒 |      | 单间隔    |        |       | 2.0秒    |
| বায | 1   | 散单间隔 |  |       | 秒 | 1    | 推问隔    |        |       | 1.5 秒   |
|     |     |      |  |       |   |      |        |        |       |         |
| 对冲  |     |      |  |       |   |      |        |        |       |         |
|     |     |      |  |       |   |      |        |        |       |         |
| =   |     |      |  |       |   |      |        |        |       |         |
|     | ∮总量 |      |  |       |   | 〇开台  | t 💿 Ŧ1 | 全 🗖 同時 | 寸下单 🔽 |         |
|     | 单次量 |      |  |       |   | 等量   |        |        |       |         |
|     |     |      |  |       |   | 公式:A |        |        |       |         |
|     |     |      |  |       |   |      |        | 条件)    |       |         |
|     |     |      |  |       |   | ,    | - 単    | ✿ 投    |       |         |
|     |     |      |  |       |   |      |        |        |       |         |
|     |     |      |  |       |   |      |        |        |       |         |
|     |     |      |  |       |   |      |        |        |       |         |

针对合约的报价方式、单笔超价、单笔基准量等参数进行设置。

2.交易参数设置:

总量总量可以选择一定的手数(输入小于或等于可开仓量或可平仓量),或者点

击 切换,单次量为一次开/平多(空)的数量,间隔为每次开/平多(空)的时间间隔,设置完后就会自动开/平仓,价差为两对冲合约的价差,设置后下单,当价差达到设置的值时,触发报单。

| ∳ 总量   | 1      |         |    | +  | 手  | ÷   |      |   |     |      |     |     |
|--------|--------|---------|----|----|----|-----|------|---|-----|------|-----|-----|
| 单次量    | 1      |         | -  | +  | 手  |     |      |   |     |      |     |     |
| 间隔     | 1      |         |    | ŧ  | 秒  |     |      |   |     |      |     |     |
|        | A-B    |         |    |    |    |     |      |   |     |      |     |     |
| 3.交易方向 | 可设置:   |         |    |    |    |     |      |   |     |      |     |     |
| 可以针对萨  | 两个合约选择 | "开仓"或"平 | 亡仓 | Q  | 开仓 | 2 💿 | 平仓,  | 还 | 可以  | 勾选"同 | 司时⁻ | 下单  |
| 🗌 同时   | 下单 김   | 点击      | 下单 |    | 时  | 两个  | 合约可同 | 时 | 下单。 | 单击   | \$  | 投机齿 |
| 轮,可以ì  | 先择套保、套 | 利、投机三   | 种类 | 型。 | -  | ·   |      |   |     | -    |     |     |

## 2.1.4. 期货套利

迅投GT交易系统期货套利面板可以实现跨期套利、跨市套利、跨品种套利三种

方式。

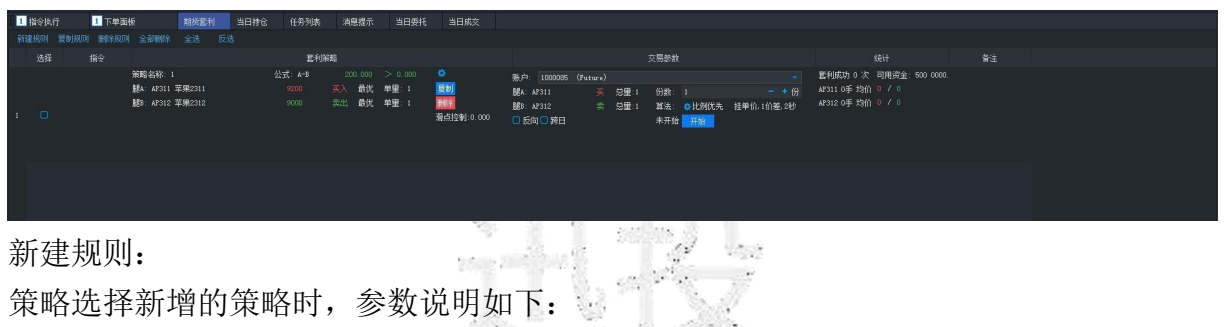

1.公式计算所用价格:期货--对手价;其余-最新价。公式不允许为空,其余不限制输入
 2.阈值:相当于指令限价,下单时和中途报单都要判断(用公式)。
 3.执行顺序:

(1) 主动腿比例优先: A20手, B10手, 即A成交 2手就报 1手B(不管A腿委托量, 只关心成交量)。

(2) 主动腿完全优先: A 腿全成后, B 腿再报单。

(3) 同时报单: AB 腿同时下单。

4.合约输入: 腿A不能为股票, 且数量不能为 0。合约输非期货时, 各项参数均不能修改, 数量为 0。超价 tick 即单笔超价。

5. 滑点(触发后再判断): 如果A-B<100 触发,只要A-B<=100+滑点,就继续报单;

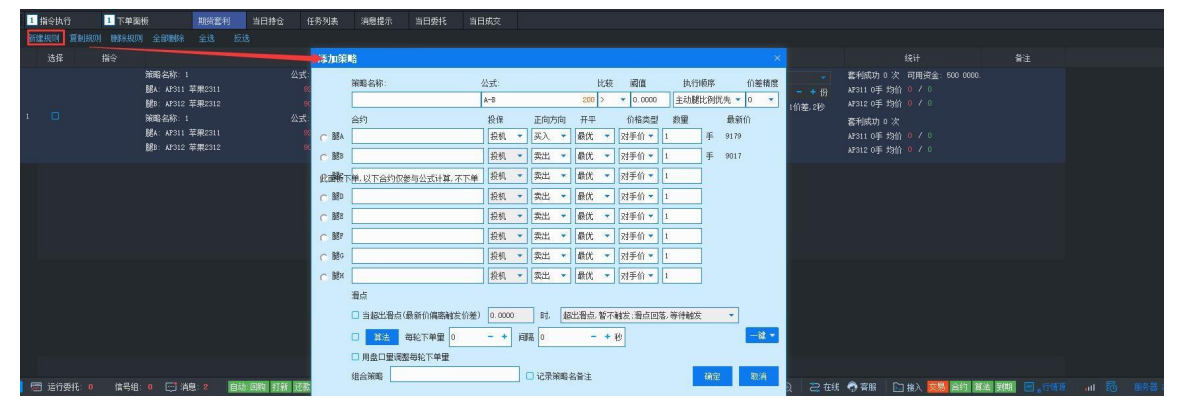

如果A-B>100触发,只要A-B>=100-滑点,就继续报单。套利策略面板:

1. 设置按钮可以更改策略参数

| <ol> <li>指令执行</li> </ol> | <ol> <li>下单面板</li> </ol> | 期時                                       | 審利 当日招 | 1合 任务列 | 表 消息提                 | 示 当日委                              | 托 当日成                                                                                            |             |                              |                        |       |                        |           |                                                                     |                                |                    |                            |         |           |  |  |
|--------------------------|--------------------------|------------------------------------------|--------|--------|-----------------------|------------------------------------|--------------------------------------------------------------------------------------------------|-------------|------------------------------|------------------------|-------|------------------------|-----------|---------------------------------------------------------------------|--------------------------------|--------------------|----------------------------|---------|-----------|--|--|
| SUBSECT STREETS          |                          |                                          |        |        |                       |                                    |                                                                                                  |             |                              |                        |       |                        |           |                                                                     |                                |                    |                            |         |           |  |  |
| 选择                       |                          |                                          |        |        | 利爾略                   |                                    |                                                                                                  | 修改第         | Ri .                         |                        |       |                        |           |                                                                     |                                |                    |                            |         |           |  |  |
| a Ö                      | 141<br>88<br>88          | 贈名称: 1<br>A: AF311 苹果23<br>B: AF312 苹果23 |        |        | 200.0<br>英入 最<br>类出 最 | 10 > 0.000<br>111 単盤:1<br>111 単量:1 | ○<br>●<br>●<br>○<br>□<br>○<br>○<br>○<br>○<br>○<br>○<br>○<br>○<br>○<br>○<br>○<br>○<br>○<br>○<br>○ | ○ №A        | 前面名称: :<br>合约<br>和311 草果2311 | 公式:<br>A-B<br>投保<br>投机 | 正向加   | 200<br>句 开平<br>▼] 最代   | 比較<br>1 > | <ul> <li>網進</li> <li>0.0000</li> <li>价格类型</li> <li>对手价 ▼</li> </ul> | 执行师<br>主动解批<br><u>教</u> 璽<br>1 | 秋秋代先<br>最<br>手 917 | 价差積度<br>• 4 ● ●<br>新伯<br>9 | 0.<br>] |           |  |  |
|                          |                          |                                          |        |        |                       |                                    |                                                                                                  | C MB        | AF312 苹果2312                 | 投机                     | 次出    | - 最优                   |           | 对手价 🔻                                                               | 1                              | 手 900              | 2                          |         |           |  |  |
|                          |                          |                                          |        |        |                       |                                    |                                                                                                  | <b>R</b> 动脉 | 下華、以下合约仅参与公式计算、不下单           | 投机                     | - 突出  | - 最优                   | +         | 对手价 👻                                                               | 1                              |                    |                            |         |           |  |  |
|                          |                          |                                          |        |        |                       |                                    |                                                                                                  | の財の         |                              | 投机                     | - 突出  | <ul> <li>最优</li> </ul> | × [       | 对手价 👻                                                               | 1                              |                    |                            |         |           |  |  |
|                          |                          |                                          |        |        |                       |                                    |                                                                                                  | C 888       |                              | 投机                     | 突出    | - 最优                   | -         | 对手价 🕶                                                               | 1                              |                    |                            |         |           |  |  |
|                          |                          |                                          |        |        |                       |                                    |                                                                                                  | C RF        |                              | 投机                     | - 类出  | - 最优                   | -         | 对手价 🔹                                                               | 1                              |                    |                            |         |           |  |  |
|                          |                          |                                          |        |        |                       |                                    |                                                                                                  | ○ 服0        |                              | 投机                     | - 突出  | • 最优                   |           | 对手价 🔻                                                               | 1                              |                    |                            |         |           |  |  |
|                          |                          |                                          |        |        |                       |                                    |                                                                                                  | с Ши        |                              | 投机                     | - 次出  | - 最优                   | -         | 对手价 🔻                                                               | 1                              |                    |                            |         |           |  |  |
|                          |                          |                                          |        |        |                       |                                    |                                                                                                  |             | 滑点                           |                        |       |                        |           |                                                                     |                                |                    |                            |         |           |  |  |
|                          |                          |                                          |        |        |                       |                                    |                                                                                                  |             | □ 当超出看点(最新价编高触发价差)           | 0.0000                 | 81.   | 超出滑点                   | 1. 智不耐    | 线:滑点回题                                                              | 答,等待触发                         | Ŧ                  | ]                          |         |           |  |  |
|                          |                          |                                          |        |        |                       |                                    |                                                                                                  |             | 0 1111 每轮下单量 0               | - +                    | era 0 | -                      | - + N     | ,                                                                   |                                |                    | -81 -                      |         |           |  |  |
|                          |                          |                                          |        |        |                       |                                    |                                                                                                  |             | □ 用盘口量调整每轮下单量                |                        |       |                        |           |                                                                     |                                |                    |                            |         |           |  |  |
|                          |                          |                                          |        |        |                       |                                    |                                                                                                  |             | 组合策略                         |                        | □ 记录策 | 聯名备注                   |           |                                                                     |                                | 确定                 | 取消                         |         |           |  |  |
| 📕 🗺 运行委托: 0              | ▶ 信号组: 0                 | - 11月 消息: 0                              | 自动回路   | 打新正常   |                       |                                    |                                                                                                  | _           |                              |                        |       |                        |           |                                                                     | _                              | _                  |                            | 【法 到期   | 1. 🖸 。行情源 |  |  |

2. 点击复制,会生成一个相同的策略。

| 11-31-31             | 山下中戸祭                      | 40-4 <b>-</b> 211            | THE BOOK            | Holer                                                          | IRME TIRMS                                                                                                    |                                                                                                    |                            |                                            |                       |                                                                                                    |              |      |                    |       |
|----------------------|----------------------------|------------------------------|---------------------|----------------------------------------------------------------|----------------------------------------------------------------------------------------------------|----------------------------------------------------------------------------------------------------|----------------------------|--------------------------------------------|-----------------------|----------------------------------------------------------------------------------------------------|--------------|------|--------------------|-------|
| Sizesti y            |                            | 21A 210 FB                   |                     |                                                                |                                                                                                    |                                                                                                    |                            |                                            |                       |                                                                                                    |              |      |                    |       |
| 选择                   |                            |                              |                     | 4 <b>7</b> 4                                                   |                                                                                                    |                                                                                                    |                            | x是3数                                       |                       |                                                                                                    |              |      |                    |       |
| . 0                  | 光報名句<br>1886 AF<br>1886 AF | h<br>10 平平5011<br>193 平平5012 |                     | 2000 > 0<br>२३ सन् भद्म<br>इ.स. स्रे. भद्म<br>इ.स. स्रे. भूष्ट | x: 0<br>i 200<br>i 20<br>i 2 | uen innes<br>Da xou<br>Eo xoz<br>E RNO RH                                                                                                    | 76年~)<br>茶 11日:-<br>今 近日:- | ng i<br>De ornee<br>Firig <del>es</del>    | ቸத₽120美で称<br>- + 42   | 世紀により、国内学生にWPMAAA<br>WEIM「約1」とい<br>MEEM「約1」)との                                                                                                    |              |      |                    |       |
| 2 <mark>2</mark>     | ₩42.5<br>₩6 683<br>₩0 693  | 9 · ·<br>111                 | ిహ్ -ో<br>కాగ<br>గయ | 3000 SV<br>수값 187, 197<br>337 189, 194                         | n o<br>1 22<br>8359)rmi<br>8359)rmi                                                                                                    | 1844 - 1400ae<br>1855 - 44551<br>1955 - 44552<br>1976 - 4457<br>1976 - 4457<br>1976 - 4457<br>1976 - 4457<br>1976 - 4457<br>1976 - 4457<br>1976 - 4457<br>1977 - 4457<br>1977 - 4457<br>1 | berre)                     | 13歳 4<br>第2 ●計印法。<br>○予31 <mark>1 章</mark> | - + 3<br>#†11,1%#,316 | 第1년 2 년 7월 2 년 1889 (200).<br>2011 (中國) (1971)<br>2012 (中國) (1971)<br>2014 (中國) (1971)<br>2014 ( <b>中國</b> ) (1971)<br>2014 ( <b>中國</b> ) (1971)<br>2014 ( <b>中</b> ) (1971)<br>2014 ( <b>中</b> ) (1971)<br>2014 ( <b>中</b> ) (1971 |              |      |                    |       |
|                      |                            |                              |                     |                                                                |                                                                                                    |                                                                                                    |                            |                                            |                       |                                                                                                    |              |      |                    |       |
| 🗐 .e <sup>t</sup> .# | : 0 (169) 0 E              | iae e en e                   | n : + 14            |                                                                |                                                                                                    |                                                                                                    |                            |                                            | ·북 Q 🕹 문화             | 🕈 481 🗈 48 🔂 👬 👬                                                                                                    | 344 8. 17.99 | ad S | Fillin Pressure in | 19.56 |
|                      |                            |                              |                     |                                                                |                                                                                                    | 10 C                                                                                                    |                            | 1.1                                        | 100 March 100         |                                                                                                    |              |      |                    |       |

3. 点击删除会弹窗提示,点击确定后对应的策略删除。

| 1 | 指令执行      | 1 下单面板                                | 期後套利             | 当日持仓 任务列3 | 5 消息提示                    | 当日委托                      | 当日成交                  |                                                  |                              |                              |              |                                |                                              |                                   |        |  |
|---|-----------|---------------------------------------|------------------|-----------|---------------------------|---------------------------|-----------------------|--------------------------------------------------|------------------------------|------------------------------|--------------|--------------------------------|----------------------------------------------|-----------------------------------|--------|--|
|   |           |                                       |                  |           |                           |                           |                       |                                                  |                              |                              |              |                                |                                              |                                   |        |  |
|   | 选择 捎      |                                       |                  |           | 何策略                       |                           |                       |                                                  |                              | 交易参数                         |              |                                |                                              |                                   |        |  |
|   |           | 908名称:1<br>第4:47311 3<br>第8:47312 3   | 5票2311<br>5票2312 |           | 200.000<br>灵入 战权<br>完出 最优 | > 0.000<br>単型: 1<br>単型: 1 | ○<br>記書<br>酒点控制:0.000 | 勝户: 1000085<br>製A: AF311<br>酸1: AF312<br>● 仮向 第日 | (Fature)<br>栗 总里:1<br>栗 总里:1 | 份數: 1<br>算法: ❹比例优先<br>未开始 开始 | 挂单价, 1f      | - 套<br>- + 份 A2<br>介递, 249 A2  | 利威功 ○ 次 可用<br>311 0手 均价 0 /<br>312 0手 均价 0 / | 授金: 500 0000.<br>'0<br>'0         |        |  |
|   |           | 新聞名称: 1<br>開A: AF311 3<br>創D: AF312 3 | 5果2311<br>5果2312 |           | 200,000<br>英入 戰代<br>第出 最优 | > 0.000<br>単型: 1<br>単型: 1 | ✿<br>夏封<br>新音空封:0.000 | 账户:<br>関A: AF: ⑦<br>■ 氏向                         | 生碱定要糊除当                      | 前这中的富利规则吗?<br>前位 取消          | <b>^.</b> 16 | → 套:<br>- + 份 x2:<br>介徴、2秒 x2: | 利威功 0 次 可用<br>311 0手 均价 0 /<br>312 0手 均价 0 / | <b>授金: 500 0000</b> .<br>'0<br>'0 |        |  |
|   |           |                                       |                  |           |                           |                           |                       |                                                  |                              |                              |              |                                |                                              |                                   |        |  |
|   | 🗃 运行委托: 0 | 信号组: 0 📑 油調                           | 1:0 自动:          | 田物 打紙 还数  |                           |                           |                       |                                                  |                              |                              |              | 2 431 🗘 3                      | 翻 版入                                         | 文思 合约 算法 到機                       | 一一。行情源 |  |

4. 勾选反向会在对应策略中生成相反方向策略

| 1 指令执行      | 1 下单面 | 板                                                                      | 期後進利                                           | 当日持仓         | 任务列表 | 消息提示                                                                | 当日委托                                                            | 当日成交                      |                                                    |                              |                              |                     |                                                                                                    |                    |  |  |
|-------------|-------|------------------------------------------------------------------------|------------------------------------------------|--------------|------|---------------------------------------------------------------------|-----------------------------------------------------------------|---------------------------|----------------------------------------------------|------------------------------|------------------------------|---------------------|----------------------------------------------------------------------------------------------------|--------------------|--|--|
| 新建规则 复刺规    |       |                                                                        |                                                |              |      |                                                                     |                                                                 |                           |                                                    |                              |                              |                     |                                                                                                    |                    |  |  |
| 选择          |       |                                                                        |                                                |              | 晝利寐  | 瞈                                                                   |                                                                 |                           |                                                    |                              | 交易參數                         |                     |                                                                                                    |                    |  |  |
| 1 🗆         |       | 策略名称: 1<br>超A: AF311<br>超B: AF312<br>策略名称: 1<br>超A: AF312<br>超B: AF312 | 苹果2311<br>苹果2312<br>苹果2311<br>苹果2311<br>苹果2312 |              |      | 200.000<br><b>天入</b> 最优<br>类出最优<br>-107.000<br>実出最优<br><b>天入</b> 最优 | > 0.000<br>单型: 1<br>单型: 1<br>< 0.000<br>单型: 1<br>单型: 1<br>单型: 1 | ◆<br>■<br>■<br>第日注約:0.000 | 账户: 1000085<br>踏A: A7311<br>路E: A7312<br>■ 反向 ■ 時日 | (Fature)<br>菜 効量:1<br>菜 効量:1 | 份數: 1<br>算法: 0比例优先<br>未开始 开始 | - + 份<br>挂单仇.1价差.2秒 | <ul> <li>         書利(助 0 次 可用炭金: 600         M2311 0手 均价 0 / 0         A2312 0手 均价 0 / 0         著利(助 0 次         A2312 0手 均价 0 / 0         A2312 0手 均价 0 / 0         A2312 0手 均价 0 / 0         A2312 0手 均价 0 / 0         A2312 0手 均价 0 / 0         A2312 0手 均价 0 / 0         A2312 0手 均价 0 / 0         A2312 0手 均价 0 / 0         A2312 0手 均价 0 / 0         A2312 0手 均价 0 / 0         A2312 0手 均价 0 / 0         A2312 0手 均价 0 / 0         A2312 0         A2312 0</li></ul> |                    |  |  |
|             |       |                                                                        |                                                |              |      |                                                                     |                                                                 |                           |                                                    |                              |                              |                     |                                                                                                    |                    |  |  |
|             |       |                                                                        |                                                |              |      |                                                                     |                                                                 |                           |                                                    |                              |                              |                     |                                                                                                    |                    |  |  |
| 🗾 📨 运行委托: 0 | 信号组   | 0. 🖽 淮                                                                 | 8: 0 📔                                         | uh EM İTRE . | 还能   |                                                                     |                                                                 |                           |                                                    |                              |                              |                     | 线 🧒 齋服 📄 抽入 🔜                                                                                                    | 191 NA 200 🖸 .0165 |  |  |

5. 点击账户下拉框可以选择账号

| 1 指令执行 💷 1 下单副    | <b>新板 単鉄変利 当日</b>                                                                                  | 持仓 任务列表 消息提示 当日                                                                                                    | 委托 当日成交                              |                                                                                                    |                                                                                                    |                               |
|-------------------|----------------------------------------------------------------------------------------------------|----------------------------------------------------------------------------------------------------|--------------------------------------|----------------------------------------------------------------------------------------------------|----------------------------------------------------------------------------------------------------|-------------------------------|
| 新建规则 夏利规则 网络规     |                                                                                                    |                                                                                                    |                                      |                                                                                                    |                                                                                                    |                               |
| 选择 指令             |                                                                                                    | 套利解释                                                                                                    |                                      | 交易参数                                                                                                    |                                                                                                    |                               |
| 1 🗆               | 策略名称: 1<br>酸A: AF311 草果2311<br>酸3: AF312 苹果2312<br>策略名称: 1<br>酸A: AF311 苹果2311<br>酸3: AF312 苹果2312 | 200.00     >0.0       200.00     >0.0       200     英人銀代 単型:       200     英山銀代 単型:       201.00     そのの       202     大山銀代 単型:       203     朱山銀代 単型:       2030     朱山銀代 単型:       2030     朱山銀代 単型:       2030     朱山銀代 単型: | 0 🌣<br>문의<br>변화<br>0 원년:51289]:0.000 | BAP (200005 friture)<br>Max a (200005 friture)<br>Max (200005 friture)<br>Max (200005 friture)<br>■ E向□ 第日 未开始 再始 | 繁美(秋水)0次 3円用決選。2000,000,<br>A7312 0手 労約 0 / 0<br>A7312 0手 労約 0 / 0<br>素利秋水)0次<br>3月11 0手 労約 0 / 0<br>A7312 0手 労約 0 / 0 |                               |
|                   |                                                                                                    |                                                                                                    |                                      |                                                                                                    |                                                                                                    |                               |
|                   |                                                                                                    |                                                                                                    |                                      |                                                                                                    |                                                                                                    |                               |
| 🧧 🗺 运行委托: 0 🛛 体号线 | 1:0 📑 142:0 🔒 85 1914                                                                              | 打新 还数                                                                                                    |                                      | *号 ④ ( 🗟 征                                                                                                    | は 🗣 客服 🗈 接入 😣 首約 第三 回明 🔛 (1943                                                                                         | i all 🔞 服務器 20231107 10:20:37 |

6. 份数: 总下单量=份数\*对应腿的数量。

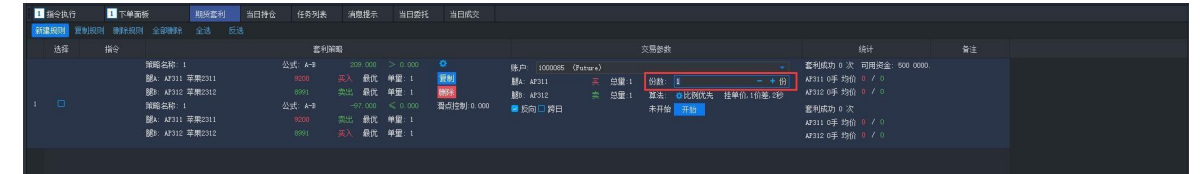

7.算法设置:

①勾选合约同参:多腿用相同算法参数。

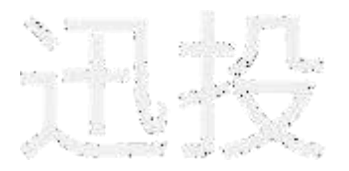

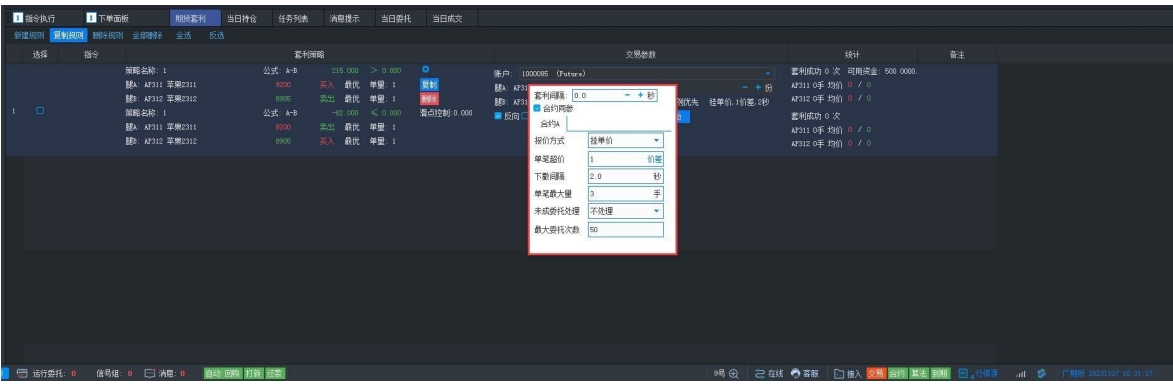

## ②不勾选合约同参:多腿可以单独设置算法参数。

| 1 指令执行      | 1 下单面板                                             | MAL                                                                                    | 密利                       | 当日持仓 | 任务列表 | 消息提示                                                                     | 当日委托                                                   | 当日成交                            |                                                                      |
|-------------|----------------------------------------------------|----------------------------------------------------------------------------------------|--------------------------|------|------|--------------------------------------------------------------------------|--------------------------------------------------------|---------------------------------|----------------------------------------------------------------------|
| 新建规则 夏射规    |                                                    |                                                                                        |                          |      |      |                                                                          |                                                        |                                 |                                                                      |
| 选择          |                                                    |                                                                                        |                          |      | 套利   | 186                                                                      |                                                        |                                 | 文 <b>易</b> 参赦 统计 香注                                                  |
| 1 0         | 9<br> <br> <br> <br> <br> <br> <br> <br> <br> <br> | #昭名称:1<br>表:AP311 苹果2<br>#昭名称:1<br>表:AP312 苹果2<br>#昭名称:1<br>表:AP311 苹果2<br>書:AP312 苹果2 | 311<br>312<br>311<br>312 |      |      | 208.000<br><del>美入</del> 載优<br>类出 載优<br>-94.000<br>类出 最优<br><b>美入</b> 最优 | > 0.000<br>単型: 1<br>単型: 1<br>く 0.000<br>単型: 1<br>単型: 1 | 다<br>[1]<br>[1]<br>유리[1] (0.000 |                                                                      |
|             |                                                    |                                                                                        |                          |      |      |                                                                          |                                                        |                                 | 単道語(1) (小便)                                                          |
|             |                                                    |                                                                                        |                          |      |      |                                                                          |                                                        |                                 |                                                                      |
|             |                                                    |                                                                                        |                          |      |      |                                                                          |                                                        |                                 |                                                                      |
|             |                                                    |                                                                                        |                          |      |      |                                                                          |                                                        |                                 | のWater Duta 1100年<br>日本語手が計                                          |
|             |                                                    |                                                                                        |                          |      |      |                                                                          |                                                        |                                 |                                                                      |
|             |                                                    |                                                                                        |                          |      |      |                                                                          |                                                        |                                 |                                                                      |
|             |                                                    |                                                                                        |                          |      |      |                                                                          |                                                        |                                 |                                                                      |
|             |                                                    |                                                                                        |                          |      |      |                                                                          |                                                        |                                 |                                                                      |
| 🧧 🗺 运行委托: 🛛 | 信号组:                                               | 0 📑 消息: 0                                                                              | 自动                       | 回购打新 | 泛张   |                                                                          |                                                        |                                 | - 時 😡 🛛 2 花紙 🔷 客組 🗋 抽入 🧱 🌆 🌆 🌆 ன 👘 🤹 市場系 🔐 🌣 - 中金紙 80231307 10-32-09 |

## 点击"开始",进行套利下单

| 1 HESPAT        | 1-10-0036                                                                      | ARGENCED                                  | 日日時日    | s 11959   | 180, XB                   | AUBIDIS                                                   | 크러였던 크러워                                                          |     |                                     |                                         |                          |      |                 |      |                                            |                                                |                                     |                   |  |          |
|-----------------|--------------------------------------------------------------------------------|-------------------------------------------|---------|-----------|---------------------------|-----------------------------------------------------------|-------------------------------------------------------------------|-----|-------------------------------------|-----------------------------------------|--------------------------|------|-----------------|------|--------------------------------------------|------------------------------------------------|-------------------------------------|-------------------|--|----------|
|                 |                                                                                |                                           |         |           |                           |                                                           |                                                                   |     |                                     |                                         |                          |      |                 |      |                                            |                                                |                                     |                   |  |          |
|                 |                                                                                |                                           |         | 1         | 利爾略                       |                                                           |                                                                   |     |                                     |                                         | 疢                        | 5分数  |                 |      |                                            |                                                |                                     |                   |  |          |
|                 | 策略名称: 1<br>麗水: A7311 単<br>麗り: A7312 単<br>策略名称: 1<br>麗水: A7313 単<br>麗日: A7312 単 | 果2311<br>果2312<br>果2311<br>果2312<br>果2312 | 占指令     |           | 2<br>系入<br>東出<br>大山<br>天山 | 600.000 ><br>最优 単:<br>最优 単:<br>104.000 <<br>最优 単:<br>の世 の | 0.000 〇<br>昭:1 [19]<br>昭:1 [19]<br>昭:1 [14]<br>0.000 新点控制:<br>聞:1 |     | 除.户:<br>離A: AP3<br>離D: AP3<br>配 反向[ | 1000085 (Futur<br>11 3<br>112 第<br>199日 | .)<br>5 SE: 1<br>5 SE: 1 |      | <u>80</u> 7天 注章 |      | 2 2111<br>H AF311<br>AF312<br>査利成<br>AF311 | 助 0 次 可<br>呼 均伯 0<br>呼 均伯 0<br>明 0 次<br>呼 均伯 0 | 用资金: 500 0000.<br>/ 0<br>/ 0<br>/ 0 |                   |  |          |
|                 |                                                                                |                                           | 账号      | 账号名称      | 代码                        | 合约名称                                                      | 交易类型                                                              | 分散量 | 委托价                                 | 更托预估金额                                  | 单支测试结果                   | 产品名称 | 提示信息            | 算法类型 | 预估保证金                                      | 触价价格                                           |                                     |                   |  |          |
|                 |                                                                                | 1.                                        | 1000085 | Future    | AP311                     | 苹果2311                                                    | 买入(最优手续费)                                                         | 1   | 9864                                | 9 8640                                  |                          | yzj  |                 | 拆单   | 8908.00                                    | -                                              |                                     |                   |  |          |
|                 |                                                                                | 2                                         | 1000085 | Future    | AP312                     | 苹果2312                                                    | 卖出(最优手续费)                                                         | 1   | 9600                                | 9 6000                                  |                          | yzj  |                 | 拆单   | 9013.00                                    | -                                              |                                     |                   |  |          |
|                 |                                                                                | 3                                         | 1000085 | Future    | AP311                     | 苹果2311                                                    | 突出(最优手续费)                                                         | 1   | 9864                                | 9 8640                                  |                          | yzj  |                 | 拆单   | 9200.00                                    | -                                              |                                     |                   |  |          |
|                 |                                                                                | 4                                         | 1000085 | Future    | AP312                     | 苹県2312                                                    | 买入(最优手续费)                                                         | 1   | 9600                                | 9 6000                                  |                          | yzj  |                 | 拆单   | 8998.00                                    | -                                              |                                     |                   |  |          |
|                 |                                                                                |                                           |         |           |                           |                                                           |                                                                   |     |                                     |                                         |                          |      |                 |      |                                            |                                                |                                     |                   |  |          |
|                 |                                                                                |                                           |         |           |                           |                                                           |                                                                   |     |                                     |                                         |                          |      |                 |      |                                            |                                                |                                     |                   |  |          |
|                 |                                                                                | 4                                         | 台寸      |           |                           |                                                           |                                                                   | 4   |                                     | 389280                                  |                          |      |                 | -    | 36119.00                                   | _                                              |                                     |                   |  |          |
|                 |                                                                                |                                           | 过透失败参   | 数 □ 预量指   | i@                        |                                                           |                                                                   |     |                                     |                                         |                          |      |                 | 风险i  | en l                                       | 确定                                             | 取消                                  |                   |  |          |
|                 |                                                                                | 投                                         | 沒备注 🧸   |           |                           |                                                           |                                                                   |     |                                     |                                         |                          |      |                 |      |                                            |                                                |                                     |                   |  |          |
|                 |                                                                                | <u>z</u>                                  | 里:2 英额: | 179060.00 |                           | 3                                                         | 望:2 実優:182130.                                                    | 00  |                                     |                                         |                          |      |                 |      |                                            |                                                |                                     |                   |  |          |
| 🛛 🚍 运行委托: 0 🛛 🕼 | n号组: 0 🛛 🛒 浦息                                                                  | 2                                         | 动网络打    | 新述歌       |                           |                                                           |                                                                   |     |                                     |                                         |                          |      |                 |      | 在81、 🔿 第1                                  |                                                | 入 🚾 合約 🗰                            | 1 310 🖸 . († 1639 |  | 10:32:57 |

# 2.1.5. 行权

行权面板是用于对期货期权合约的行权和放弃行权。

| 🛄 -8+40F 🗧 🔽 🐨 🐨 📻                                                                                                    | #K주위 월급세어 H류리초           | PRATE MICH. MICH.                                                                                                    |
|----------------------------------------------------------------------------------------------------|--------------------------|----------------------------------------------------------------------------------------------------|
| - *                                                                                                    |                          | 平和H313 ● 時代34: ● @ #26 F22 ● 5.94                                                                                                    |
| A + 0+ 1 - + +                                                                                                    | 475 AROLO1000 APRILICION |                                                                                                    |
|                                                                                                    | 7,C -> 0 -46 .5%         | : // 元考解读标注 :1000 / atume; 5006 000/00, 1,000 1 0                                                                                                    |
| 新 <u>行收</u> 回幕行收                                                                                                    |                          |                                                                                                    |
|                                                                                                    |                          |                                                                                                    |
|                                                                                                    | 天山 8月 14                 |                                                                                                    |
|                                                                                                    |                          |                                                                                                    |
| Rit                                                                                                    |                          |                                                                                                    |
| i de la companya de la companya de |                          |                                                                                                    |
| 2.7                                                                                                    | *6 /81.0 xf6 0.5         |                                                                                                    |
|                                                                                                    |                          |                                                                                                    |
| No.                                                                                                    |                          |                                                                                                    |
|                                                                                                    |                          |                                                                                                    |
| お                                                                                                    |                          |                                                                                                    |
| -                                                                                                    |                          |                                                                                                    |
|                                                                                                    |                          |                                                                                                    |
|                                                                                                    |                          |                                                                                                    |
|                                                                                                    |                          |                                                                                                    |
| 🗧 🖽 Priter: 🖉 🖻 : #: 🔍 🗍 Me                                                                                                    |                          | ×'⊖, C mar ∲ 300 [ ± λ), 🔽 🖼 🔤 🚾 🔤 🕹 ( here according to a second base)                                                                                                    |
|                                                                                                    |                          | A CONTRACT AND A CONTRACT AND A CONTRACT |
|                                                                                                    |                          | a second a second a second a second a second a second a second a second a second a second a second a second a s                                                                                                    |
|                                                                                                    |                          |                                                                                                    |

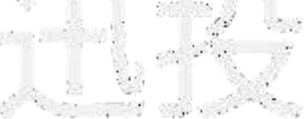